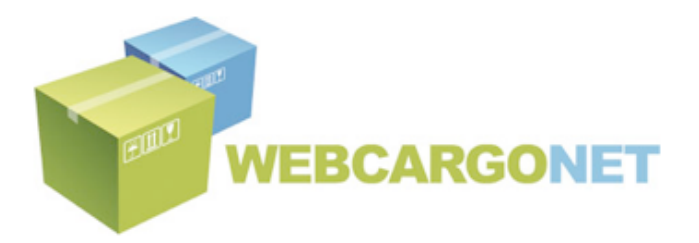

# User Manual

# AIR FREIGHT SYSTEM

WEB CARGO SL

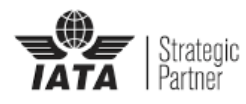

2015

# Summary

| Summary                                                               | 2  |
|-----------------------------------------------------------------------|----|
| 1 Introduction                                                        | 3  |
| 2 Logging in                                                          | 3  |
| 3 Type of User                                                        | 3  |
| 4 Homepage                                                            | 4  |
| 5 How to Search rates                                                 | 5  |
| 5.1- Rate Search                                                      | 5  |
| 5.2- How to Filter the information?                                   | 6  |
| 5.3- User-friendly view                                               | 8  |
| 5.4- Excel-like view                                                  | 9  |
| 6 Quotes                                                              | 10 |
| 6.1- Breakpoints quote                                                | 10 |
| 6.2- Indicate Weights or Add packages                                 | 14 |
| 7 Adhoc rates                                                         | 21 |
| 7.1- Send Adhoc rates requests                                        | 21 |
| 7.2- See the response to your adhoc rate requests                     | 24 |
| 7.3 Set up the emails of your contact persons in the airlines & Gsa's | 26 |
| 8 Tenders                                                             | 27 |
| 9 Fobs                                                                | 28 |
| 9.1 List                                                              |    |
| 9.2 Concepts                                                          | 31 |
| 9.3 Suppliers                                                         |    |
| 9.4 Profiles                                                          | 32 |
| 9.5 Add costs                                                         | 32 |
| 10 Add Spot Rates                                                     |    |
| 11 Airport Maps                                                       | 35 |
| 12 Tracking                                                           |    |
| 13 Currency converter                                                 |    |
| 14 Share rates and FOBS with your agents                              |    |
| 15 Preferred Airlines                                                 | 40 |
| 16 Change Details                                                     | 41 |

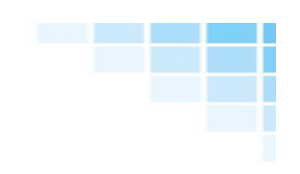

3

# **1.- Introduction**

Web Cargo is a tool whose aim is to make easier the daily work of airfreight forwarders.

With Web Cargo you will have quick access to all the rates of the market and you will be able to quote in record time.

Here you will find a little overview of Web Cargo, so you can get started and make the most of its powerful forwarder-friendly applications.

# 2.- Logging in

Access <u>www.webcargonet.com</u> and then enter your personal Login name and Password.

Web Cargo does not allow multiple connections with the same Login name and password. All users must have their own Login name and Password.

# 3.- Type of User

Web Cargo has four different type of Users:

#### Super Admin:

The Super Admin has the highest level of access within the system and can view and modify all fields and screens within Web Cargo.

#### Admin:

The Admin has the second highest level of access within the system and can view and modify all fields and screens within Web Cargo. The only difference with the Super Admin is that the Admin is not allowed to remove, change or see the details of the Super Admin.

#### Normal:

The Normal only can view all the information but not add, remove or modify.

#### Limited Access:

The limited access only can view general information but cannot see contract rates.

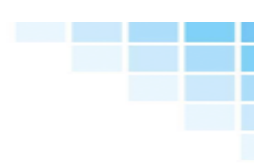

## 4.- Homepage

It is the first page that the Users can see when accessing to Web Cargo. The homepage provides big summary of news of the carriers and GSA's that are happening at this moment and are very important for the daily work of the company.

As a Web Cargo user, you will have personal login details to enter the platform. Once you insert your user ID and password you will be lead to Web Cargo's homepage –in the image below.

|   | Air                  | ₿-                                                                                    | Tools                      | ٤               | Settings                                       | Þ.  | τζζε<br>τζζε                                    | 2<br>12:57<br>WAYNE                       | TYNDALL                                      | <b>WEBCARGO</b><br>933 799 | <b>NET</b><br>301 |
|---|----------------------|---------------------------------------------------------------------------------------|----------------------------|-----------------|------------------------------------------------|-----|-------------------------------------------------|-------------------------------------------|----------------------------------------------|----------------------------|-------------------|
|   |                      |                                                                                       |                            |                 | Air tracking                                   |     |                                                 |                                           |                                              |                            |                   |
|   | FROM                 | ₽ ™                                                                                   |                            |                 | PREFIX                                         |     | AWB                                             |                                           | SHOW                                         |                            |                   |
|   | CUSTOMER             | SERVICE                                                                               |                            | . 3             | Airport N                                      |     |                                                 |                                           | Currencies                                   | 4                          |                   |
|   | AIRLINE              | S RA                                                                                  | ATES                       |                 | Enter addresses, citi<br>find nearby airports. |     | SEA                                             | RCH                                       | USD -> EUR                                   |                            |                   |
|   | MARKET NEWS          | 5 INTERNAL NEWS                                                                       | LATEST                     | NEWS            |                                                |     | Up                                              | coming fuel cha                           | anges                                        | ¢                          | 6                 |
| 5 |                      | New Rate Structure<br>LATAM Airlines - 03/19<br>Effective April 1st 2015              |                            |                 |                                                | W   | La                                              | 08/06<br>test updated rat                 | 0.45 \$/kg Pa                                | lar Air Cargo              |                   |
|   | 🛞 cargolux           | JFK/MEX Cargolux F<br>Cargolux - 03/03<br>With immediate effect al<br>further notice. | lights<br>Il service JFK 1 | to MEX has bee  | en suspended until                             | POF | UNITE<br>CARG<br>UNITE<br>CARG<br>UNITE<br>CARG | 08/03       08/03       08/03       08/03 | United Cargo<br>United Cargo<br>United Cargo | Promos<br>Promos<br>Promos | 7                 |
|   | Emirares<br>SkyCargo | New Rate Structure<br>Emirates - 12/31<br>Emirates changes to an a                    | all-inclusive ra           | te structure in | 2015.                                          | W   |                                                 | 08/03<br>08/03                            | United Cargo<br>United Cargo                 | Promos<br>Promos           |                   |

1.- Airfreight rates search. Launch your search by introducing the origin station and a destination.

2.- Tracking. Follow your shipments! Our tracking application is connected to each airlines' website.

3.- Currency exchange app. Connected to the stock market and with a record of the currency exchange rates for the past 6 months.

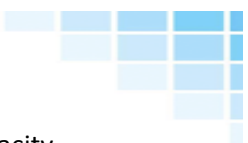

4.- News. Latest news of the airlines. See the new destinations or available capacity notifications at one glimpse!

5.- Next fuel changes. Check which are the upcoming fuel changes.

6.- Latest updated rates. Summary of the last rates that have been uploaded in the system.

7.- News. Old news of the airlines. See the new destinations or available capacity notifications at one glimpse!

#### 5.- How to Search rates

#### 5.1- Rate Search

In the homepage you can use the first box for a direct access to the rates. You only have to insert the origin and destination IATA codes that you want to search and click on "Rates".

| JFK      |                        |
|----------|------------------------|
| CUSTOMER | SERVICE<br>GEN,DGR,PAX |
| AIRLINES | RATES                  |

Immediately, you will be lead to the search results page. Rates from the different airlines will be displayed sorted by price.

#### Colour Code

Rates might be displayed in grey, green, red or deep red. That's the colour code:

Grey – General Rates

Green – Contract Rates

Red – Promo Rates

Deep red – Last Minute Promo Rates

| $\sim$  | Air                                                                                                    | 2                                                       |                                             | Tools                                                                                |                    | ch i                            | Settings      | Ŗ             | 52                   | 10:5                         | 1                            | 100                                                                                                    | WEBCAR                                             | GONET         |
|---------|----------------------------------------------------------------------------------------------------|---------------------------------------------------------|---------------------------------------------|--------------------------------------------------------------------------------------|--------------------|---------------------------------|---------------|---------------|----------------------|------------------------------|------------------------------|----------------------------------------------------------------------------------------------------|----------------------------------------------------|---------------|
|         | 0"                                                                                                    |                                                         |                                             |                                                                                      |                    | 2                               | Settings      |               | 223                  | RODR                         | IGUES                        | 5                                                                                                    | 933 79                                             | 99 301        |
| FROM    | 6                                                                                                    | то                                                      |                                             |                                                                                      | æ                  | AIRLINE                         | KN            | OWN / UNKNOWN | SORT<br>Rate         |                              |                              | e<br>e                                                                                                    | CURRENCY                                           | æ             |
|         | LHR                                                                                                    |                                                         | IC                                          | CN                                                                                   |                    |                                 |               |               |                      |                              |                              |                                                                                                    |                                                    |               |
| PROFIT  | 4                                                                                                    | DATE                                                    |                                             |                                                                                      |                    | STA                             | NDARD         | BRE           | AKDOWN               | INDI                         | CATE WEIGH                   | ITS                                                                                                    | ADD PIECE                                          | S             |
| 0.15    | / kg 🤍                                                                                                    |                                                         |                                             |                                                                                      |                    |                                 |               |               |                      |                              |                              |                                                                                                    |                                                    |               |
| SERVICE | E GEN                                                                                                    |                                                         |                                             |                                                                                      |                    |                                 |               |               |                      |                              |                              |                                                                                                    |                                                    |               |
| CUSTON  | 1ER                                                                                                    |                                                         |                                             |                                                                                      | æ                  |                                 |               |               |                      |                              |                              |                                                                                                    |                                                    |               |
|         | AIRLINES                                                                                                    |                                                         | RATE                                        | es C                                                                                 | 2                  | ALL IN                          | USER-FRIENDLY |               |                      | 9                            | $\exists \boxtimes$          |                                                                                                    |                                                    |               |
| London  | - Seoul - All Airlines -                                                                                                    | with profi                                              | it: 0.15                                    | GBP                                                                                  |                    |                                 |               |               | Gene                 | ral rates C                  | ontract rates                | Agent Rat                                                                                                    | es Promo                                           | o rates       |
|         |                                                                                                    |                                                         |                                             |                                                                                      |                    |                                 |               |               |                      |                              |                              |                                                                                                    |                                                    |               |
| VN - 73 | 38 Vietnam Airl                                                                                                    | ines                                                    | 1                                           | ES GLIBE ARCA                                                                        | 6                  |                                 |               |               |                      |                              |                              | \$> @                                                                                                    | QB                                                 | •             |
| VN - 73 | Product                                                                                                    | From                                                    | to                                          | ES QUELLICA<br>Via Fuel                                                              | a<br>Risk          | Add-on                          | Min           | Norm          | q45                  | q100                         | q200                         | ₽ <b>}</b> []<br>4300                                                                                                    | Q B [                                              | •<br>•        |
| VN - 73 | Revenues Airling Airling Airli               | From                                                    | to<br>ICN                                   | Via Fuel                                                                             | Risk               | Add-on                          | Min           | Norm          | q45                  | q100                         | q200                         | ₽ <b>&gt; @</b><br>4300                                                                                                    | Q`JE [<br>₅500                                     | ∎ ⊕<br>∨<br>∎ |
| VN - 73 | Research Contract Address and Contract August Promo<br>General                                                                                                    | From<br>LHR<br>LHR                                      | to<br>ICN<br>SEL                            | Via Fuel                                                                             | Risk               | Add-on                          | Min           | Norm          | q45                  | q100                         | q200                         | 4300                                                                                                    | Q`}₿<br>₅‱                                         |               |
| VN - 73 | 18 Product<br>August Promo<br>General                                                                                                    | From<br>LHR<br>LHR                                      | to<br>ICN<br>SEL                            | Via Fuel                                                                             | Risk               | Add-on                          | Min           | Norm          | q45                  | q100                         | q200                         | 4300<br>(1)<br>(1)<br>(1)<br>(1)<br>(1)<br>(1)<br>(1)<br>(1)<br>(1)<br>(1)                                                                                                    | Q B (<br><br>Q B (                                 |               |
| VN - 73 | 18 Product August Promo General Product Product                                                                                                    | From<br>LHR<br>LHR<br>thes<br>From                      | to<br>ICN<br>SEL<br>to                      | Via Fuel                                                                             | KI<br>Risk<br>Risk | Add-on                          | Min           | Norm          | q45<br>q45<br>q45    | q100<br>                     | q200                         | ₽ ₽ <p< th=""><th>Q. B (<br/>4500<br/>4500<br/>41000</th><th></th></p<> | Q. B (<br>4500<br>4500<br>41000                    |               |
| VN - 73 | 19 Product<br>August Promo<br>General<br>Product<br>Product<br>Product<br>Product<br>Promo                                                                                                    | From<br>LHR<br>LHR<br>fittes<br>From<br>LHR             | to<br>ICN<br>SEL<br>to<br>ICN               | Via Fuel                                                                             | Zi<br>Risk<br>Risk | Add-on<br>B<br>Add-on           | Min           | Norm          | q45<br>q45           | q100<br>q100                 | q200<br>q300                 | 4500                                                                                                    | Q B [<br>4500<br>4500<br>41000                     |               |
| VN - 73 | 18 Product<br>August Promo<br>General<br>Product<br>Product<br>Product<br>Product<br>NB Connections                                                                                                    | From<br>LHR<br>LHR<br>Kites<br>From<br>LHR<br>LHR       | to<br>ICN<br>SEL<br>to<br>ICN<br>ICN        | Via Fuel                                                                             | Risk               | Add-on<br>Add-on                | Min           | Norm          | q45<br>q45<br>q45    | q100<br>q100                 | q200                         |                                                                                                    | Q B [<br>4500                                      |               |
| VN - 73 | 18 Product<br>August Promo<br>General<br>Product<br>Product<br>Product<br>Product<br>Second Second S | From<br>LHR<br>LHR<br>from<br>LHR<br>LHR<br>LHR         | to<br>ICN<br>SEL<br>ICN<br>ICN              | Via Fuel<br>Criteriore<br>Via Fuel<br>Via Fuel<br>Via Fuel<br>Criteriore<br>Via Fuel | Risk<br>Risk       | Add-on<br>Add-on                | Min           | Norm          | q45<br>q45           | q100<br>q100                 | q200<br>q300                 |                                                                                                    | Q B [<br>4500<br>Q B [<br>41000<br>B [] [          |               |
| VN - 73 | Image: Second Second                                | From<br>LHR<br>LHR<br>Kus<br>From<br>LHR<br>LHR<br>LHR  | to<br>ICN<br>SEL<br>ICN<br>ICN<br>ICN       | Via Fuel                                                                             | ka<br>Risk<br>Risk | Add-on<br>E<br>Add-on<br>Add-on | Min           | Norm          | q45<br>q45<br>q45 q1 | q100<br>q100<br>q100<br>q250 | q200<br>■                    |                                                                                                    | Q B<br>4500<br>41000<br>B I E<br>41000             |               |
| VN - 73 | 18 Product<br>August Promo<br>General<br>Product<br>Product<br>Product<br>NB Connections<br>NB Connections<br>Product<br>Product<br>August Promo                                                                                                    | From<br>LHR<br>LHR<br>From<br>LHR<br>LHR<br>From<br>CHR | to<br>ICN<br>SEL<br>ICN<br>ICN<br>to<br>ICN | Via Fuel<br>Via Fuel<br>Via Fuel<br>Via Fuel<br>Via Fuel                             | xz<br>Risk<br>Risk | Add-on<br>Add-on<br>Add-on      | Min           | Norm          | q45<br>q45<br>45 q1  | q100<br>q100<br>00 q250      | 4200<br>4300<br>4300<br>4300 | ♣> ⓐ                                                                                                    | Q B [<br>4500<br>Q B [<br>41000<br>B [] [<br>41000 |               |

#### 5.2- How to Filter the information?

On the top of the results search page, you will find other search criteria to filter your results.

- 1- From Insert the IATA code(s) of the airport(s)of Origin
- 2-~ To Insert the IATA code(s) of the airport(s) of Destination
- 3-~ Date Filter the information by Date to see only the rates available at the time.
- 4- Format Different Views of Information: User-friendly view (go to 5.3) or Excel-like view (go to 5.4)
- 5- Sort You will be able to sort rates by price, departure/arrival time, ...
- 6-~ Service Filter by commodity (GEN, PER, DGR, AVI, HUM, BIG...).
- 7- Filter See first your preferred carriers, contract rates,...
- 8– **Currency** Choose different currencies (USD,EUR,GBP,HKG...). You can use the currency exchange of the stock market or insert your own currency exchange

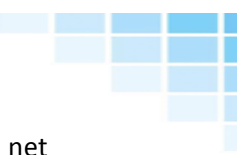

- 9- You will be also able to set the profit (per kg or %) you would like to add to the net rates in order to create your selling rates.
- 10–Filter the information by airlines.

Then Click "Rates" for the filters to apply.

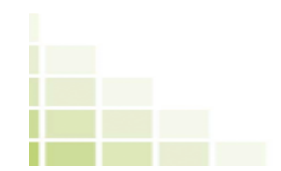

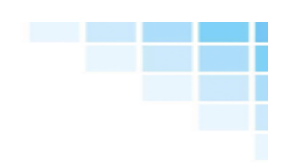

# 5.3- User-friendly view

| 企       | Air                   | ₽ <u>}</u> >         |         | Tool           | s        | 5       | Settings      | Þ                         | ţۍ     | 10:5<br>MARGJ<br>RODRI | ARIDA<br>GUES |           | <b>WEBCAF</b> | <b>igonet</b><br>99 301 |
|---------|-----------------------|----------------------|---------|----------------|----------|---------|---------------|---------------------------|--------|------------------------|---------------|-----------|---------------|-------------------------|
| FROM    | LHR                   | € то                 | ю       | CN             | æ        | AIRLINE | ю<br>1        | NOWN / UNKNOWN<br>Unknown | Rate   | ه<br>ج                 | FILTER<br>All | <i>₹</i>  | CURRENCY      | \$<br>*                 |
| PROFIT  | ROFIT 🖸 DATE          |                      |         |                |          | STA     | NDARD         | BRE                       | AKDOWN | INDIC                  | ATE WEIGH     | ITS       |               | s                       |
| 0.15    | / kg                  |                      |         |                |          |         |               |                           |        |                        |               |           |               |                         |
| SERVICE | E GEN                 |                      |         |                | –∕Q      |         |               |                           |        |                        |               |           |               |                         |
| CUSTON  | 1ER                   |                      |         |                | æ        |         |               |                           |        |                        |               |           |               |                         |
|         | AIRLINES              |                      | RATE    | es (           | 2        | ALL IN  | USER-FRIENDLY |                           |        | e                      |               | 🖹 🔒 (     |               |                         |
| London  | - Seoul - All Airline | es - with profi      | t: 0.15 | GBP            |          |         |               |                           | Gene   | ral rates Co           | ntract rates  | Agent Rat | es Prom       | o rates                 |
| VN - 73 | 58 Ketnar             | n Airlines<br>6 D    |         | ELS GLOBE A    | R CARGO  |         |               |                           |        |                        |               | r>        | QBI           |                         |
|         | Product               | From                 | to      | Via Fu         | iel Risk | Add-on  | Min           | Norm                      | q45    | q100                   | q200          | q300      | q500          | $\sim$                  |
| •       | August Promo          | LHR                  | ICN     |                |          |         |               |                           |        |                        |               | 100       | 100           |                         |
|         | General               | LHR                  | SEL     |                |          |         |               |                           | 100    |                        |               | 100       | 10            | _                       |
| PR - 07 | 79 🏄 Philippi         | ine Airlines         |         | Chie Logistics |          |         |               |                           |        |                        |               | 0         | O B [         |                         |
|         |                       |                      |         |                |          |         |               |                           |        |                        |               |           |               |                         |
| •       | Promo                 | LHR                  | ICN     |                |          |         |               | 1.0                       |        | 100                    | 100           |           | 100           |                         |
|         | NB Connections        | LHR                  | ICN     | · .            |          |         |               |                           |        | 1000                   |               |           |               |                         |
| TK - 23 |                       | Gifulz<br>yar heites | G       | LOBALAIRUNE    | R        |         |               |                           |        |                        | ⊳             | •         | B [] [        |                         |
|         | Product               | From                 | to      | Via F          | uel Risk | Add-on  | Min           | Norm o                    | 145 q1 | 00 q250                | q300          | q500      | q1000         | $\sim$                  |
| •       | August Promo          | LHR                  | ICN     | -              |          |         |               | 10.00                     | 1 I    | 1 N.                   |               |           |               |                         |
| •       | August Promo          | LGW                  | ICN     |                |          |         | 1.0           | 10.00                     |        |                        | 1.00          | 1.00      |               |                         |

| INFORMATION                                                                                                    |                                                                                                    |  |  |  |  |  |  |  |  |
|----------------------------------------------------------------------------------------------------|----------------------------------------------------------------------------------------------------|--|--|--|--|--|--|--|--|
| Airport:<br>Airline:<br>GSA:<br>Service:<br>Relation Ko/m3:                                                                                                    | Incheon International Airport<br>VN - Vietnam Airlines<br>Globe Air Cargo<br>General<br>166 66irc/m3 (1:6) |  |  |  |  |  |  |  |  |
| Validity:<br>Last updated:                                                                                                    | 106.060g/m3 (1:0)<br>01/08/2015 - 31/08/2015<br>28/07/2015                                                 |  |  |  |  |  |  |  |  |
| Surcharges                                                                                                    |                                                                                                    |  |  |  |  |  |  |  |  |
| Fuel:<br>Risk:                                                                                                    | Included<br>Included                                                                                       |  |  |  |  |  |  |  |  |
| CHC: £0.0925/kg CW (Min:<br>RAY: £0.11/kg CW (Min: 14                                                                                                    | 21.60)<br>.00)                                                                                             |  |  |  |  |  |  |  |  |
| Other data                                                                                                    |                                                                                                    |  |  |  |  |  |  |  |  |
| AWB code:                                                                                                    | VNAUG01                                                                                                    |  |  |  |  |  |  |  |  |
| Remarks:<br>317 x 240 x 160cm (4000k). Rate Reference must be shown on MAWB<br>VNAUG01 (Reference must be mentioned at time of booking). Minimum rates<br>apply (please refer to Tariff for Minimum charges) |                                                                                                    |  |  |  |  |  |  |  |  |
| Notes                                                                                                    | •                                                                                                    |  |  |  |  |  |  |  |  |
| No notes found for this rate                                                                                                    |                                                                                                    |  |  |  |  |  |  |  |  |

If you hoover your mouse on the rates, additional information concerning the rates will unfold: volume ratio, validity of the rates, additional surcharges or references and remarks that need to be stated on the AWB.

|              |   |                             |     |     |     |   |   |          |       | <b>    </b> <sup>1-</sup> | 103 / 103 ( | (103) 🕨 🕅 | Rows per | r page | 200    | Go to p  | age 1 |            |  |
|--------------|---|-----------------------------|-----|-----|-----|---|---|----------|-------|---------------------------|-------------|-----------|----------|--------|--------|----------|-------|------------|--|
| Airline 🕈    |   |                             |     |     |     |   |   | Normal 🗢 | q45 🕈 | q100 🕈                    | q300 \$     | q500 ¢    | q1000 🔶  | Fuel ¢ | Risk 🕈 | Add-on 🕈 |       |            |  |
|              |   |                             |     |     |     |   |   |          |       |                           |             |           |          |        |        |          |       |            |  |
| VN - 738     | • | August Promo                | LHR | ICN | -   |   | - | -        | -     |                           |             |           |          |        |        | -        | i     | $\oplus$   |  |
| PR - 079     | • | Promo                       | LHR | ICN | -   | - | - | -        | -     | -                         | -           |           | 100      |        | 100    | -        | (i)   | $\oplus$ I |  |
| TK - 235     | • | August Promo                | LHR | ICN | -   | - | - | -        | -     | -                         |             | 100       |          |        | 100    | -        | i     | $\oplus$ I |  |
| TK - 235     | • | August Promo                | LGW | ICN | -   | - | - | -        | -     |                           |             |           |          |        |        | -        | i     |            |  |
| CA - 999     | • | Promo                       | LHR | ICN | -   | - | - | -        | -     |                           |             |           |          |        |        | -        | i     | $\oplus$ I |  |
| ёк - 176     | • | August Specials             | LHR | ICN | -   | - | - | -        | -     |                           |             | -         |          |        | -      | -        | i     |            |  |
| Ëк - 176     | • | August Specials             | LGW | ICN | -   | - | - | -        | -     |                           |             |           | -        |        |        | -        | i     | $\oplus$   |  |
| ਲ੍ਹਿੱK - 176 | • | August Specials             | LHR | SEL | -   | - | - | -        | -     |                           |             |           |          | -      | 100    | -        | i     |            |  |
| жк - 176     | • | August Specials             | LGW | SEL | -   | - | - | -        | -     |                           |             |           |          |        |        | -        | i     | $\oplus$ I |  |
| QY - 615 📢   | • | Promotional Freighter Rates | LHR | ICN | -   | - | - | -        | -     |                           |             |           |          |        |        | -        | i     | $\oplus$   |  |
| ËY - 607     | • | August Promo                | LHR | ICN | -   | - | - | -        | -     |                           |             | -         | -        |        | -      | -        | i     |            |  |
| AI - 098     |   | All In Specials             | LHR | ICN | -   | - | - | -        | -     | -                         |             |           | -        |        | 100    | -        | i     | $\oplus$   |  |
| ËY - 607     | • | Density Tariff              | LHR | ICN | AUH | - | - | -        | -     |                           |             | 100       | 100      | -      | 100    |          | (i)   | $\oplus$ I |  |
| ZP - 463     |   | ICN Promo                   | LHR | ICN | GYD |   | - | -        | -     |                           |             |           |          |        |        | -        | i     | $\oplus$   |  |

#### 5.4- Excel-like view

In the excel-like view, you can sort by price clicking on the different breakpoints and surcharges. If you want to know the carrier that offers the best rate for 300 kg or the cheapest FSC, this is your point of view!

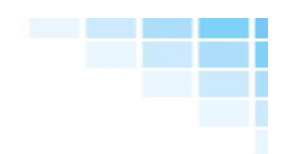

The icons also include helpful information on the rates and on the booking.

| ICON | On mouse over                                                                                                    | Description                                                   |
|------|----------------------------------------------------------------------------------------------------|---------------------------------------------------------------|
| @    | Name:<br>Phone:<br>Email:<br>Click to see other contacts.                                                                                                    | Contact details of the airline<br>or GSA                      |
| 2    | Next connecting flight *:<br>Itinerary BCN-OPO-EWR<br>Departure 03/09/2015 - 12:10 (BCN time)<br>Arrival 04/09/2015 - 15:05 (EWR time)<br>Airplanes Embraer R1135/R1140/R1145 + Airbus Industrie A330<br>Click for other flights.<br>* Guidance information<br>* Can change without notice<br>* Changes depending on the product | Schedule Information of the airline                           |
| )E   | Airport: BCN<br>Agent: WFS<br>Name: Ricardo<br>Phone: 933740800<br>Email: bcn@wfs.es<br>Click to view the rest of agents.                                                                                                    | Handling agent where you<br>have to delivery the<br>shipment. |
|      |                                                                                                    | General conditions                                            |
| Q    |                                                                                                    | Chat with the GSA or Airline                                  |
| PDF  |                                                                                                    | Download General conditions<br>in PDF                         |
| S    |                                                                                                    | Download General conditions<br>in PDF                         |
|      |                                                                                                    | ADD Spot Rate                                                 |

# 6.- Quotes

6.1- Breakpoints quote

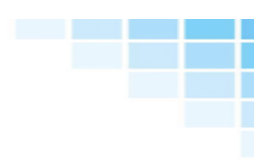

Click on Breakpoint quote.

Choose the breakpoints that you would like to insert in your quote and add different profits per kg to create your selling rates.

| FROM &      | ™<br>IFK | Ø | AIRLINE           | PNS<br>Do not calculate 🔍     | SORT<br>Rate | &<br>•              | FILTER<br>All | &<br>•        | CURRENCY | &<br>• |
|-------------|----------|---|-------------------|-------------------------------|--------------|---------------------|---------------|---------------|----------|--------|
| PROFIT      | DATE     |   | TRAFFIC<br>Select | BRANCH<br>General -> Barcelon |              |                     |               |               |          |        |
|             |          |   | STANDARD          | BREAKDO                       | NWN          | INDICA              | TE WEIGHTS    | E WEIGHTS ADD |          |        |
| SERVICE ALL |          |   | Min               | 🗸 +1 kg                       | +45          | kgs                 | 🗸 +100kgs     |               | +250kgs  |        |
| CUSTOMER    |          | _ | 50                | 0.15                          |              |                     | 0.1           |               |          |        |
|             |          |   | +300kgs           | +500kgs                       | +10          | 00kgs               | +3000kg       | 5             | +5000kgs | 5      |
|             |          |   |                   |                               |              |                     |               |               |          |        |
| AIRLINES    | RATES    | C | ALL IN USER-FRIEN |                               | (            | $\overline{\oplus}$ |               |               |          | Save   |

Tick the rate lines that you would like to include in the quote. A green tick icon will appear at the end of every line that you have selected.

| SU - 555 | AEROFLOT      | <b>~</b> |     | Cap              | Ditol        |      |     |     | 0 Q B [] (    | € €          |
|----------|---------------|----------|-----|------------------|--------------|------|-----|-----|---------------|--------------|
|          | Product       | to       | Via | Fuel             | Risk         | Tasa |     |     |               |              |
|          |               |          |     |                  |              |      |     | -   |               | $\checkmark$ |
| CV - 172 | 🛞 car         | golux    |     |                  |              |      |     |     | Q J I I I I ( | € €          |
|          |               |          |     |                  |              |      |     |     |               |              |
|          |               |          |     | Ψ.               |              |      | -   |     |               | $\checkmark$ |
|          | -             | -        |     | $\mathbf{T}_{i}$ |              | -    | -   | -   | 1.00          |              |
|          | 100           |          |     | Τ.               | 10.          |      |     |     | 100           |              |
|          | 10            |          |     | $\mathbf{T}_{i}$ |              | 100  | 10  | 10  | 100           |              |
| UN - 670 | <b>ATRANS</b> | AERO     |     | Örla             | egistics one |      |     |     | 0 Q B [] (    | 5 🕀          |
|          |               |          |     |                  |              |      |     |     |               |              |
| •        |               |          |     |                  |              |      | 1.1 | 1.0 |               | $\checkmark$ |
|          | 1000          |          |     |                  |              |      |     |     |               |              |

Click on to download a proposal with your rates in pdf.

Insert the details of the customer (Name, company, telephone...) and click on Remember to save and come back to these details when doing new quotes.

Insert the details of the Quote (Validity, Shipping date, incoterms...)

Choose the language

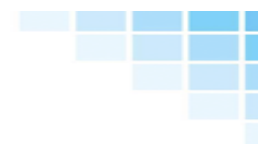

Choose the layout. You can create your own layout for your proposals.

Choose the information you want to include in the proposal: Airline details, currency column...

Insert the remarks (You can insert by default)

| GENERAL SELECT                                                                                                    | ED RATES LOCAL CHAR                                                                                                    | GES                                                                                                    |                                                                                                    | SEE SEARCH |
|----------------------------------------------------------------------------------------------------|----------------------------------------------------------------------------------------------------|----------------------------------------------------------------------------------------------------|----------------------------------------------------------------------------------------------------|------------|
| Customer details Customer Customer CUSTOMER CUSTOMER CUSTOR C.INDOOR enric@ C.OUTDOOR manele COMPANY Customer #1180MS PHONE test ADDRESS test POSTAL CODE test CIT test | Remember       webcargonet.com       @webcargonet.com       @webcargonet.com       @webcargonet.com       @webcargonet.com       @webcargonet.com       @webcargonet.com       @webcargonet.com       @webcargonet.com       @webcargonet.com       @webcargonet.com       @webcargonet.com       @webcargonet.com       @webcargonet.com       @webcargonet.com       #Init       Envic       #Init       #Init | r Options  LANGUAGE English SUBJECT  Airline details Product Information Surcharges details Validity of the rates Currency column | Clustation details          VALID FROM       Image: Cluster of the second second se | 2015       |
| TEMPLATE<br>General                                                                                                    | Holaaaa                                                                                                    |                                                                                                    | 6                                                                                                    | DOWNLOAD   |

| GENERAL   | SELECT  | ED RATES | LOCAL | CHARGES    |     |     |        |       |        |      |      |     | l          | SEE SEARCH   |
|-----------|---------|----------|-------|------------|-----|-----|--------|-------|--------|------|------|-----|------------|--------------|
| Airline   |         |          |       |            |     |     |        |       |        |      |      |     |            |              |
| Aeroflot  | General | Economy  | •     | 3 - 6 days | вкк |     | Allin  | Allin | 110.00 | 1.80 | 1.63 | EUR |            | $\checkmark$ |
| Cargolux  | General | General  | ▼     | 2 - 4 days | вкк |     | 0.45CW | No    | No     | No   | 0.95 | EUR | 31/10/2015 |              |
| Transaero | Promo   | VIP      | ▼     | 1 - 4 days | вкк | VKO | Allin  | Allin | No     | No   | 1.50 | EUR | 31/08/2015 | $\checkmark$ |
|           |         |          |       |            |     |     |        |       |        |      |      |     |            | DOWNLOAD     |

Insert the origin charges. Click on Add to include more details. You can insert this information by default (Point 8).

| GENERAL                     | SELECTED   | RATES      | LOCAL CHARGE      | S |  |       |      |                      |       |     | SEE SEARCH  |
|-----------------------------|------------|------------|-------------------|---|--|-------|------|----------------------|-------|-----|-------------|
| GROUP TEMPLAT<br>Select one | re<br>T    | SALES PROF | FILES             |   |  |       |      | BARCELONA            | (BCN) | BAN | ІСКОК (ВКК) |
|                             |            |            |                   |   |  |       |      |                      |       |     |             |
| $\checkmark$                | Documents  | 5          | 020 - Documents   |   |  |       | 50   | / Kgs Actual         |       | EUR | 0 カ         |
|                             | Handling   |            | A0002 - Handling  |   |  | 15.00 | 0.15 | / Ch. Kg (167kg / m3 |       | EUR | o 췶         |
| $\checkmark$                | Insurance  |            | A0005 - Insurance |   |  |       | 0.35 | % Cargo value (%)    |       | EUR | 0           |
| $\checkmark$                | Customs    |            | A0006 - Customs   |   |  |       | 50   | / Per Shipment       |       | EUR | 0 췶         |
| Add an empty I              | <u>ine</u> |            |                   |   |  |       |      |                      |       |     | Add 🕂       |
| TEMPLATE                    |            |            | REMARKS           |   |  |       |      |                      |       |     |             |
| General                     |            |            |                   |   |  |       |      |                      |       |     |             |
|                             |            |            |                   |   |  |       |      |                      |       | _   |             |
|                             |            |            |                   |   |  |       |      |                      | 1.    |     | DOWNLOAD    |

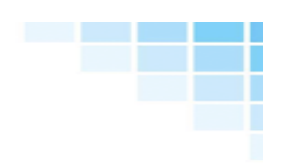

Insert the Destination charges. Click on Add to include more details

| GENERAL      | _ SELECTED | RATES      |                  | SES |  |     |                |       |     | SEE SEARCH         |
|--------------|------------|------------|------------------|-----|--|-----|----------------|-------|-----|--------------------|
| GROUP TEMPI  |            | SALES PROF | FILES            |     |  |     | BARCELONA      | (BCN) | BAN | <u> GKOK (BKK)</u> |
|              |            |            |                  |     |  |     |                |       |     |                    |
| $\checkmark$ | Documents  |            | A0003 - Recogida |     |  | 50  | / Per Shipment |       | USD |                    |
| $\checkmark$ | Customs    |            | A0003 - Recogida |     |  | 100 | / Per Shipment |       | USD |                    |
| Add an empt  | ty line    |            |                  |     |  |     |                |       |     | Add 🕂              |
| TEMPLATE     |            |            | REMARKS          |     |  |     |                |       |     |                    |
| General      |            |            |                  |     |  |     |                |       |     |                    |
|              |            |            |                  |     |  |     |                |       |     |                    |
|              |            |            |                  |     |  |     |                | 6     |     | DOWNLOAD           |

Click on the red button Download Pdf to get your proposal

| <b>V</b>                                             | EBC                                           | ARGONET                                 | From<br>To:<br>Date: | : Bar<br>Bar<br>17/0                  | celona<br>Igkok<br>08/2015                   |                                 |                                                |                                 | Company:<br>Agent:<br>Phone:<br>Email: | Web Cargo I<br>Manuel Galin<br>933799301<br>manel@web | Demo<br>ndo<br>ocargonet.con |
|------------------------------------------------------|-----------------------------------------------|-----------------------------------------|----------------------|---------------------------------------|----------------------------------------------|---------------------------------|------------------------------------------------|---------------------------------|----------------------------------------|-------------------------------------------------------|------------------------------|
| Customer:<br>Person:<br>Phone:<br>Email:<br>Address: | Cus<br>Enrie<br>test<br>test<br>test<br>test, | tomer #1180MS<br>c<br>@test.com<br>test |                      | Valid<br>Payn<br>Incot<br>Serv<br>Com | ity:<br>nent tern<br>erm:<br>ice:<br>modity: | 01<br>ns: 30<br>EX<br>Air<br>Go | /08/2015<br>days fro<br>W<br>port to ai<br>ods | - 31/08/.<br>m invoice<br>rport | 2015<br>e date                         |                                                       |                              |
| Airfreigh                                            | t rat                                         | es                                      |                      |                                       |                                              |                                 |                                                |                                 |                                        |                                                       |                              |
| Airlin                                               | е                                             | Product                                 | Transit time         | То                                    | Via                                          | Fuel                            | Risk                                           | Tasa                            | Min                                    | Normal                                                | +100kg                       |
| anonar S                                             | - SI                                          | J Economy                               | 3 - 6 days           | ВКК                                   |                                              | Allin                           | Allin                                          | -                               | 110,00                                 | 1,80                                                  | 1,63                         |
| 🛞 cargolux                                           | - C\                                          | / General                               | 2 - 4 days           | вкк                                   | -                                            | 0,45                            |                                                |                                 |                                        |                                                       | 0,95                         |
| TRANSAERO                                            | - UN                                          | N VIP                                   | 1 - 4 days           | вкк                                   | VKO                                          | Allin                           | Allin                                          |                                 |                                        |                                                       | 1,50                         |
|                                                      |                                               | Documents<br>Insurance<br>Customs       |                      |                                       |                                              |                                 | 50                                             | 50,00€<br>0,35<br>0,00€ / SI    | /Kg<br>%<br>hipment                    |                                                       |                              |
| Charges                                              | in B                                          | angkok<br>Service                       |                      |                                       |                                              |                                 |                                                | Rate                            |                                        |                                                       |                              |
|                                                      |                                               | Documents                               |                      |                                       |                                              |                                 | 50,                                            | 00\$ / Shi                      | ipment                                 |                                                       |                              |
|                                                      |                                               | Customs                                 |                      |                                       |                                              |                                 | 100                                            | ,00\$ / Sh                      | ipment                                 |                                                       |                              |
| Remarks                                              |                                               |                                         |                      |                                       |                                              |                                 |                                                |                                 |                                        |                                                       |                              |
| Hologog                                              |                                               |                                         |                      |                                       |                                              |                                 |                                                |                                 |                                        |                                                       |                              |

# 6.2- Indicate Weights or Add packages

Click on Indicate weights or Add packages.

| STANDARI                 | D BR              | EAKDOWN                      |       | знтя            | ADD PIECES |
|--------------------------|-------------------|------------------------------|-------|-----------------|------------|
| Pieces                   | Weight / piece kg | Length cm                    | Width | Heig            | ıht 🕂      |
| 1                        | 250               | 100                          | 70    | 78              | Î          |
| 2                        | 20                | 65                           | 75    | 80              | Î          |
| ACTUAL WEIGHT (KO<br>290 | 35)               | VOLUMETRIC WEIGHT (1/6<br>91 | )     | PIECES<br>3     |            |
| CARGO VALUE              |                   | VOLUME (CBMS)<br>0.55        |       | TOTAL CALCULATE | -          |
| ALL IN USER-F            |                   | Œ                            |       |                 | Save       |

Insert the profit Eur/kg or %

| FROM        | то б  |        | E                | PNS                 | SORT                   |        | FILTER     |                | icy 🔗        |
|-------------|-------|--------|------------------|---------------------|------------------------|--------|------------|----------------|--------------|
| BCN         | IFK   |        |                  | Do not calculate 🤍  | Rate                   |        | All        |                |              |
| Ben         | J     | TRAFFI | c                | BRANCH              |                        |        |            |                |              |
| PROFIT 🛃    | DATE  | Select | t 🔍              | General -> Barcelon |                        |        |            |                |              |
| 0 / kg 🤍    |       |        |                  |                     |                        |        |            |                |              |
|             | 6     | 2      | STANDARD         | BREAK               | NWO                    | INDICA | TE WEIGHTS | ADD            | PIECES       |
| SERVICE ALL |       |        |                  |                     |                        | _      |            |                |              |
| CUSTOMER    |       | 2      | ieces we         | ight / piece kg 🗸   | Length <mark>Cm</mark> |        | wiath      | Height         | $\mathbf{T}$ |
|             |       |        | 1                | 250                 | 100                    |        | 70         | 78             | Î            |
|             |       |        |                  |                     |                        |        |            |                | <u> </u>     |
|             |       |        | 2                | 20                  | 65                     |        | 75         | 80             |              |
|             |       | ACT    | UAL WEIGHT (KGS) | VOL                 | UMETRIC WEIGHT (1      | /6)    | PIECES     |                | _            |
|             |       | 290    | 0                | 22:                 |                        |        |            |                |              |
|             |       |        |                  |                     |                        |        | _          |                | _            |
|             |       | CAR    | GO VALUE         | 1.3                 | име (СВМ5)<br>3        |        | Include a  | all            |              |
|             |       |        |                  |                     |                        |        |            |                |              |
|             |       |        |                  |                     |                        |        |            |                |              |
| AIRLINES    | RATES | AL     | L IN ÜSER-FRIEN  |                     | (                      | Ð      |            | <u>∎</u> کړک ₪ |              |

See all the options with the final price and the profit included.

Choose the lines that you want to include in your proposal.

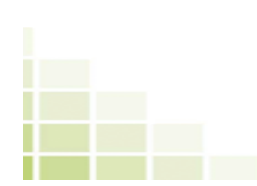

| DL - 006 |                      |    |     | Air Logistics comp |          |     |     |      |     | 0 I I | <mark>S</mark> 🕀 |
|----------|----------------------|----|-----|--------------------|----------|-----|-----|------|-----|-------|------------------|
|          | Product              | to | Via | Freight            | Buy Rate |     |     |      |     |       | $\sim$           |
| •        | in a                 |    |     |                    | 100      | -   |     |      |     | -     |                  |
|          | in the second        |    |     | 100                | 100      | 100 | 100 | 1000 | 1.1 |       |                  |
|          | in the second second |    |     | 100                | 100      | 100 | 100 | 1000 | 100 | 1000  |                  |
|          |                      |    |     | 100                |          | 100 | 100 |      |     |       |                  |
|          | 100                  |    |     |                    |          |     |     |      | 100 |       |                  |

# Click on to save the quote in Web Cargo

# Insert the information (Check 6.1 or 8 for more

information)

| GENERAL SEL                                                                                                    | ECTED RAT                                                                                | ES LOCAL CHAR               | GES TOTALS                                                                                               | INTERNAL N                                                       | IOTES              |   |                                                                                                    |         |                                                         | SEE SEARCH |
|----------------------------------------------------------------------------------------------------|------------------------------------------------------------------------------------------|-----------------------------|----------------------------------------------------------------------------------------------------|------------------------------------------------------------------|--------------------|---|----------------------------------------------------------------------------------------------------|---------|---------------------------------------------------------|------------|
| Customer details Customer Customer Customer Customer Customer Customer Customer Customer Customer P1078MS & <> PHONE 0000000 ADDRESS 000 | ustomer #10<br>Iriana@webcarq<br>Iriana@webc<br>Iriana@webc<br>Mar<br>EMAN<br>000<br>000 | Remember<br>78M5 & <> 1 2   | r Options<br>LANGUAGE<br>English<br>SUIJJECT<br>V Airline de<br>V Airline de<br>Validity of<br>Group Co. | tails<br>formation<br>is details<br>f the rates<br>sts<br>column | TEMPLATE<br>Normal | • | Quotation details<br>VALID FROM<br>01/09/2015<br>INCOTERM<br>EXW<br>SERVICE<br>PAYMENT TERMS<br>COMMODITY<br>TRANSIT TIME | Door to | TO<br>30/09/2015<br>CITY<br>airport<br>from invoice dat | •          |
| POSTAL CODE<br>0000<br>TEMPLATE<br>Special projects                                                                                      | CITY<br>0000                                                                             | REMARKS<br>Special projects |                                                                                                    |                                                                  |                    |   | QUOTE REFERENCE #                                                                                                    | ٦       |                                                         |            |
|                                                                                                    |                                                                                          |                             |                                                                                                    |                                                                  |                    |   |                                                                                                    | 4       |                                                         | SAVE       |

| GENI                  | RAL   | SELECTED RATES     | LOCAL      | HARGE | s   | TOTALS | INTERNA | L NOTES |      |       |       |        |       |        |     | SEE SEA    | RCH           |
|-----------------------|-------|--------------------|------------|-------|-----|--------|---------|---------|------|-------|-------|--------|-------|--------|-----|------------|---------------|
|                       |       | Corporate          |            |       |     |        |         |         |      |       |       |        |       |        |     |            | Show o<br>PDF |
| Delta<br>Air<br>Lines | Promo | ✓ Economy<br>First | 3 - 6 days | BCN   | JFK |        | +500kg  | 60.00   | 1.00 | Allin | Allin | 500.00 | Allin | 500.00 | EUR | 30/09/2015 | $\checkmark$  |
|                       |       | VIP                |            |       |     |        |         |         |      |       |       |        |       |        |     | SAVE       |               |

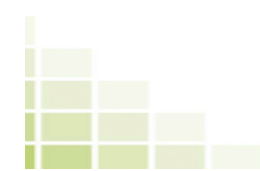

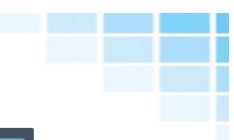

| GENERAL             | SELECTED      | RATES       | LOCAL CHARGES | TOTALS | INTERNAL N | OTES  |      |                   |            |   |      |      | SI  | EE SEARCH |
|---------------------|---------------|-------------|---------------|--------|------------|-------|------|-------------------|------------|---|------|------|-----|-----------|
| GROUP TEMPL         |               | SALES PROFI | LES           |        |            |       |      |                   |            | B | ARCE | LONA | _   | NEW YORK  |
|                     |               |             |               |        |            |       |      |                   |            |   |      |      |     |           |
| $\checkmark$        | Documents     | 020 -       | Documents     |        |            |       | 0    | / Kgs Actual      | 500        |   | =    | 0    | EUR | o 赶       |
|                     | Handling      | A0002       | - Handling    |        |            | 15.00 | 0.15 | / Ch. Kg (167kg / | 500        |   | =    | 75   | EUR | 0         |
| $\checkmark$        | Pick Up       | A0003       | – Pick Up     |        |            |       |      | Calcul            | late value |   |      |      |     |           |
| $\checkmark$        | Insurance     | A0005       | - Insurance   |        |            |       | 0.35 | % Cargo value (%) | 1          |   | =    | 0    | EUR | 0         |
| $\checkmark$        | Customs       | A0006       | - Customs     |        |            |       | 50   | / Per Shipment    | 1          |   | =    | 50   | EUR | 0         |
| Add an empty        | <u>y line</u> |             |               |        |            |       |      |                   |            |   |      |      |     | Add 🕂     |
| TEMPLATE<br>General |               | -           | REMARKS       |        |            |       |      |                   |            |   |      |      |     |           |
|                     |               |             |               |        |            |       |      |                   |            |   | 1.   |      |     | SAVE      |

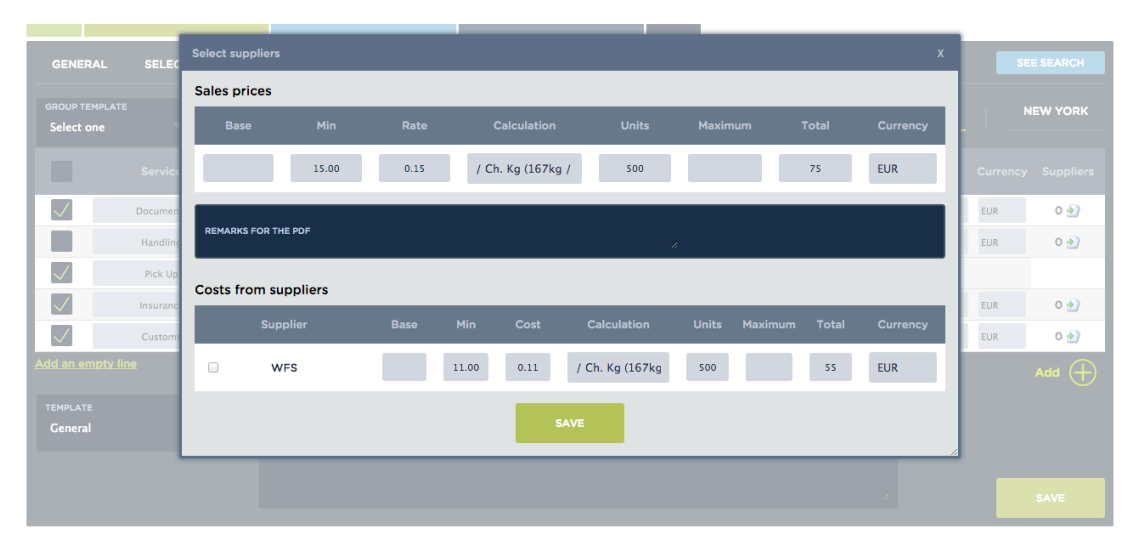

| GENERAL SELECTED RATES LOCA | CHARGES | TOTALS | INTERNAL NOTES | SEE SEARCH |
|-----------------------------|---------|--------|----------------|------------|
| Totals table     EUR        |         |        |                | SAVE       |
|                             | USD     | EUR    | 0.88696        |            |

| GENERAL        | SELECTED RATES | LOCAL CHARGES  | TOTALS | INTERNAL NOTES | SEE SEARCI | н |
|----------------|----------------|----------------|--------|----------------|------------|---|
| status<br>Sent | -              | INTERNAL NOTES |        |                |            |   |
|                |                |                |        |                | SAVE       |   |

Click on save all the information.

Now you have your proposal saved, Download in pdf or Excel and sync with your own system.

| Branch    | Code  | Customer         | Route   | Date       | Pieces | Weight    | Incoterm | Up to date   | Actions        | Status       |   |
|-----------|-------|------------------|---------|------------|--------|-----------|----------|--------------|----------------|--------------|---|
| Barcelona | 03518 | Customer #1078MS | BCN-JFK | 02/09/2015 |        | 500Kgs V  | EXW      | ~            | [} ¢ 🖬 📄 🖂 🖨 🛱 | Developing 🔻 | Î |
| Barcelona | 03517 | Customer #125MS  | всл-вкк | 01/09/2015 |        | 900Kgs A  |          | $\checkmark$ | [} ¢ 🖬 📄 🖂 🖨 🛱 | Lost 🗸       | Î |
| Barcelona | 03516 | Customer #1078MS | BCN-JFK | 01/09/2015 |        | 1000Kgs V |          | $\checkmark$ |                | Won 💌        | Ŵ |
| All       | 03515 | Unspecified.     | MAD-JFK | 01/09/2015 | 20     | 400Kgs A  |          | 1            |                | Developing   | Î |
| All       | 03510 | Unspecified.     | MAD-JFK | 28/08/2015 | 20     | 400Kgs A  |          | 1            | [} ¢ 🖬 📄 🖂 🖨 🛱 | Won 💌        | Î |
| All       | 03509 | Unspecified.     | MAD-JFK | 24/08/2015 | 20     | 400Kgs A  |          | 1            |                | Lost 🗸       | Î |
| All       | 03508 | Unspecified.     | MAD-JFK | 19/08/2015 | 20     | 400Kgs A  |          | 1            |                | Developing   | Ŵ |
| All       | 03507 | Unspecified.     | MAD-JFK | 19/08/2015 | 20     | 400Kgs A  |          | 1            |                | Won 💌        | Î |
| All       | 03506 | Unspecified.     | MAD-JFK | 13/08/2015 | 20     | 400Kgs A  |          | 1            | [} ¢ 🖬 📄 🖂 🖨 🛱 | Lost 🗸       | Ŵ |
| All       | 03505 | Customer #1180MS | BCN-JFK | 13/08/2015 | 55     | 2450Kgs A | EXW      | 1            |                | Won 💌        | Ŵ |

 $\sim$ 

ightarrow The quote is up to date

ightarrow This quote do not choose airlines.

- ightarrow There are airlines in this quote that have changed the rates.
- $(!) \rightarrow$  There are airlines in this quote that have changed the surcharges.

 $\overset{\checkmark}{\rightarrow} \rightarrow Modify the details of the quote$ 

angle 
ightarrow Modify the details of the quote

- $\xrightarrow{}$  Sync the quote with your own system.
- $\rightarrow$  Download the quote in excel

 $\xrightarrow{\text{PDF}}$   $\rightarrow$  Download the quote in pdf

 $\square$   $\rightarrow$  Create a new quote saving the details of this quote.

 $\blacksquare \rightarrow$  Delete a quote.

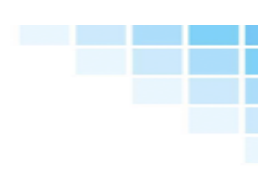

| Developing<br>Submitted to customer |
|-------------------------------------|
| √ Won                               |
| Lost                                |
| Expired                             |

 $\rightarrow$  Quote status: pending, sent, accepted, rejected, Expired.

#### Accepted: Choose the airline accepted

| Which a | irline won th | e business?     | x     |
|---------|---------------|-----------------|-------|
|         |               |                 |       |
| 0       | DL            | Delta Air Lines | Promo |
| 0       | UX            | Air Europa      | WEX   |
| $\odot$ | EI            | Aer Lingus      | Promo |
| $\odot$ | UA            | United Cargo    | Promo |
| AWB / R | EFERENCE      |                 |       |
|         |               |                 | SAVE  |

Rejected: Why?

| Reaso                                   | n for losing the bid?                                                                         |       | x |
|-----------------------------------------|-----------------------------------------------------------------------------------------------|-------|---|
| 000000000000000000000000000000000000000 | Price too high<br>Transit time too long.<br>Low service quality<br>Mode of Transport<br>Other | NOTES | A |
|                                         |                                                                                               | SAVE  |   |

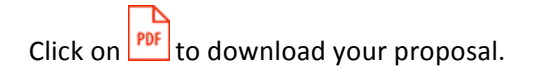

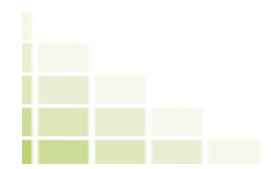

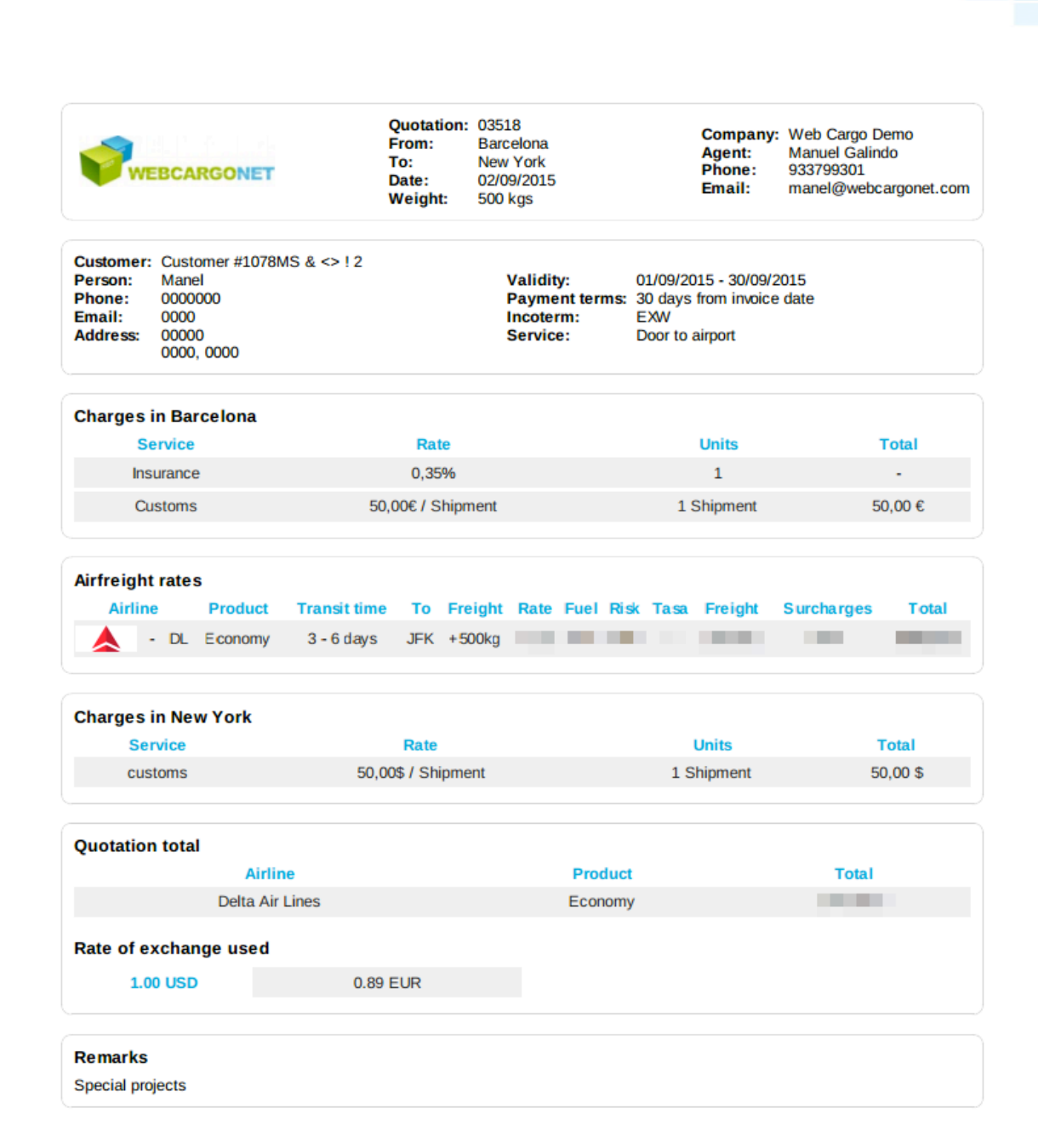

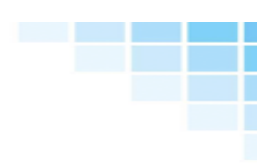

## 7.- Adhoc rates

### 7.1- Send Adhoc rates requests

Get better prices from your carriers using the "Adhoc requests" feature on Web Cargo. Save time! Save money! ...in few steps!

Go to Air > Rates

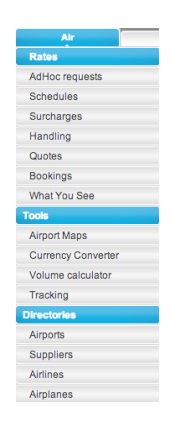

Insert Origin, Destination and the dimensions of the shipment in the section Indicate Weights and click on Rates

|                                  |                    |              |                                            | New                        | Save                      |
|----------------------------------|--------------------|--------------|--------------------------------------------|----------------------------|---------------------------|
| From                             | BCN                |              | Sort                                       | Rate                       | Only direct               |
| То                               | JFK                |              | Service                                    | GEN                        | Only freighters           |
| Date                             |                    | 8            | Filter                                     | All Airlines               | ÷ 😂                       |
| PNS                              | Do not calculate   | ÷            | Currency                                   | - \$                       |                           |
| Format                           | User-friendly view | 🗧 🗌 All-in   | Profit                                     | 0 EUR                      | /kg 🛊 😂                   |
| Gross Weight (kgs):              | 20000              |              | Volumetric Weight (1/6):                   | 3413                       |                           |
| Gross Weight (kgs):<br>Packages: | 20000              |              | Volumetric Weight (1/6):<br>Volume (cbms): | 3413                       |                           |
|                                  |                    |              | Formula to calcula                         | ate the total: Include onl | y freight + fuel + risk 🛟 |
|                                  | Indicate Weights   | Add packages | Standard                                   | Airlines                   | Rates                     |
| Breakpoints Quote                | indicate Weights   |              |                                            |                            |                           |

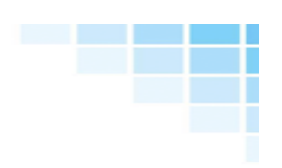

| 5X - 40 | 6                      | DS    | AIR      | CARGO TRADER |              |     |     |      | <b>e</b>         | Q B [] | <mark>S</mark> 🕀 |
|---------|------------------------|-------|----------|--------------|--------------|-----|-----|------|------------------|--------|------------------|
|         | Product                | to    | Via Frei | ight Buy Ra  | ate Profit / |     |     |      |                  |        |                  |
|         | Promo                  | вкк   | •        |              |              | -   |     | -    | 1.0              |        | $\checkmark$     |
|         | RESERVED               | вкк   |          |              |              |     |     |      |                  |        |                  |
|         | PRIORITY               | вкк   | - T      |              |              |     | 100 |      |                  |        |                  |
| QR - 15 | 7 QATA                 | R     | Å        | <b>IC</b>    |              |     |     |      | r) -             | Q B [] | <mark>S</mark> 🕀 |
|         |                        |       |          |              |              |     |     |      |                  |        |                  |
| • P     | ROMO MONDAY<br>TUESDAY | & вкк | DOH      | -            | -            |     |     | -    | -                |        |                  |
|         | GENERAL                | вкк   | DOH      | 100          |              | 1.1 |     |      |                  | 1000   |                  |
|         | GOLD                   | вкк   | DOH      |              | 10           |     |     |      |                  |        |                  |
|         | PREMIUM                | вкк   | DOH      |              |              |     |     |      |                  |        |                  |
| TG - 21 | 7 <b>%</b> T           | ΉAI   |          |              |              |     |     |      | <b>L</b> : • • 2 |        | <mark>S</mark> 🕀 |
|         |                        |       |          |              |              |     |     |      |                  |        |                  |
|         | General                | вкк   | ·        |              |              |     |     |      | 100              |        | $\checkmark$     |
|         | Priority               | вкк   |          |              |              |     |     | 1000 | 1000             | 1000   |                  |

# Select the rates from the carriers that you would like to use to get a better price and click on.

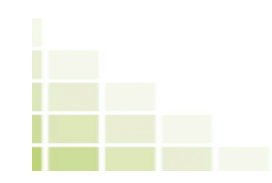

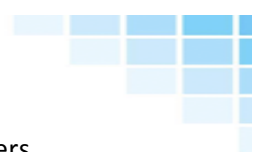

Before an e-mail with your adhoc rate request will be sent to your contacts from the carriers and GSA's\* you have selected, you will have to fill up the following relevant information about your shipment:

- Shipping date
- Maximum arrival date
- Nature of goods
- Desired rate (allin)
- Maximum rate (all in) Maximum rate you are willing to accept.
- Response time 8h, 24h, 48h or 72h.

\* To set up the emails of your contact person in the airlines & Gsa's, see section 7.3

| Pieces       Weight per pkg kg       Length cm       Width       Height         50       30       20       20       20         ACTUAL WEIGHT       VOLUMETRIC WEIGHT       PIECES       VOLUME (CBHS)       COMMOOTY         1500       0-4       0-4       COMMOOTY       COMMOOTY         1500       0-7       50       0-4       COMMOOTY         1500       0-8       BiaPPino DATE       MAXIMUM ARRIVAL DATE       TARGET RATE (ALLIN)       MAXIMUM RATE (ALLIN)       RESPONSE THE Bh         Select one       BiaPPino DATE       MAXIMUM ARRIVAL DATE       TARGET RATE (ALLIN)       MAXIMUM RATE (ALLIN)       RESPONSE THE Bh         Airlines to contact       Itinerary       Market rate       Market cost       Contact         I TG BCN-BKK       General       0.60 ++       1875.00.6       cargobcn@thaiainways.es       Image: Contact         I SX BCN-BKK       Promo       120 allin       1800.00.6       This GSA does not accept AdHoc requests.         Notes for the airlines       Votes for the airlines       I 20 allin       1800.00.6       This GSA does not accept AdHoc requests.                                                                                                    | ск |
|----------------------------------------------------------------------------------------------------|----|
| 50     30     20     20     20     20       ACTUAL WEIGHT<br>1500     VOLUMETRIC WEIGHT<br>67     PECES<br>50     VOLUME (CBMS)<br>0.4     COMMONTY<br>0.4       CUSTOMER<br>Select one     SHIPPING DATE     MAXIMUM ARRIVAL DATE     TARGET RATE (ALLIN)     MAXIMUM RATE (ALLIN)     RESPONSE TH<br>8h       Airlines to contact     Itinerary     Market rate     Market cost     Contact       Image: Contact     Itinerary     Market rate     Market cost     Contact       Image: St BCN-BKK     General     0.60 ++     1875.00€     Cargobcn@thaiainways.es     Image: Contact       Image: St BCN-BKK     Promo     1.20 allin     1800.00€     Info@aircargotrader.es     Image: Contact                                                                                                    | Ð  |
| ACTUAL WEIGHT       VOLUMETRIC WEIGHT       PIECES       VOLUME (CBMS)       COMMODITY         1500       67       50       0.4       COMMODITY         CUSTOMER       SHIPPING DATE       MAXIMUM ARIVAL DATE       TARGET RATE (ALLIN)       MAXIMUM RATE (ALLIN)       RESPONSE TIM         Select one       Impinion Date       MAXIMUM ARIVAL DATE       TARGET RATE (ALLIN)       MAXIMUM RATE (ALLIN)       REsponse TIM         Airlines to contact       Impinion Date       Market rate       Market cost       Contact         Impinion Date       Impinion Date       0.60 ++       1875.000       Cargobrn@thalainways.es       Impinion         Impinion Date       SX BCN-BKK       Promo       1.20 allin       1800.000       This GSA does not accept AdHoc requests.         Notes for the airlines       Notes for the airlines       Notes for the airlines       State State                                                                                    | Î  |
| ACTUAL WEIGHT     VOLUME (TRIC WEIGHT     PECES     VOLUME (CBMS)     COMMODITY       1500     67     50     0.4     CMMODITY       CUSTOMER     SHIPPING DATE     MAXIMUM ARRIVAL DATE     TARGET RATE (ALLIN)     MAXIMUM RATE (ALLIN)     RESPONSE TH<br>Bh       Airlines to contact     Image: Commodities     Target RATE (ALLIN)     MAXIMUM RATE (ALLIN)     RESPONSE TH<br>Bh       Image: Commodities     Image: Commodities     Image: Commodities     Contact       Image: Commodities     Image: Commodities     Contact     Contact       Image: Commodities     Image: Commodities     Contact     Contact       Image: Commodities     Image: Commodities     Contact     Contact       Image: Commodities     Image: Commodities     Contact     Contact       Image: Commodities     Sta BCN-BKK     General     0.60 ++     1875.00€     Cargobcn@thalairways.es       Image: Commodities     Image: Commodities     Image: Commodities     Image: Commodities     Image: Commodities                                                                                                    |    |
| Listen of the strings       SHIPPING DATE       MAXIMUM ARRIVAL DATE       TARGET RATE (ALLIN)       MAXIMUM RATE (ALLIN)       RESPONSe TH<br>Bh         Airlines to contact       Image: Contact       Image: Contact       Contact       Image: Contact       Image: Contact                                                                                                    |    |
| Airlines to contact         Itinerary       Market rate       Market cost       Contact         Image: Colspan="3">TG BCN-BKK       General       0.60 ++       1875.00€       Cargobcn@thaiairways.es       Image: Colspan="3">Image: Colspan="3">Contact         Image: Colspan="3">SX BCN-BKK       Promo       1.20 allin       1800.00€       Image: Colspan="3">Image: Colspan="3">Image: Colspan="3">Image: Colspan="3">Image: Colspan="3">Image: Colspan="3">Contact         Image: Colspan="3">Colspan="3">Contact         Image: Colspan="3">Colspan="3">Contact         Image: Colspan="3">Colspan="3">Contact         Image: Colspan="3">Colspan="3">Contact         Image: Colspan="3">Colspan="3">Contact         Image: Colspan="3">Colspan="3">Contact         Image: Colspan="3">Colspan="3">Contact         Image: Colspan="3">Colspan="3"Colspan="3"Colspan="3 |    |
| Itinerary     Market rate     Market cost     Contact       Image: Contact     Image: Contact     Image: Contact     Image: Contact       Image: Contact     Image: Contact     Image: Contact     Image: Contact       Image: Contact<                                                                                                    |    |
| ✓       TG BCN-BKK       General       0.60 ++       1875.00€       cargobcn@thalainways.es         ✓       5X BCN-BKK       Promo       1.20 allin       1800.00€       info@aircargotrader.es         -       QR BCN-BKK       PROMO MONDAY & TUESDAY       1.20 allin       1800.00€       This GSA does not accept AdHoc requests.                                                                                                    |    |
| Image: SX BCN-BKK       Promo       1.20 allin       1800.00€       Info@aircargotrader.es         -       QR BCN-BKK       PROMO MONDAY & TUESDAY       1.20 allin       1800.00€       This GSA does not accept AdHoc requests.         Notes for the airlines                                                                                                    |    |
| - QR BCN-BKK PROMO MONDAY & TUESDAY 1.20 allin 1800.00€ This GSA does not accept AdHoc requests.                                                                                                    |    |
| Notes for the airlines                                                                                                    |    |
|                                                                                                    |    |
|                                                                                                    |    |
|                                                                                                    |    |
|                                                                                                    |    |
| SEND                                                                                                    |    |

Click

and wait for the answer of the airlines or Gsa's.

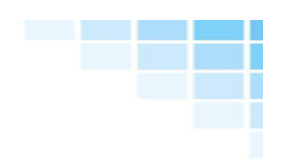

#### 7.2- See the response to your adhoc rate requests

To see the response to your adhoc requests from the different carriers and compare their offers go to: Air > Adhoc requests

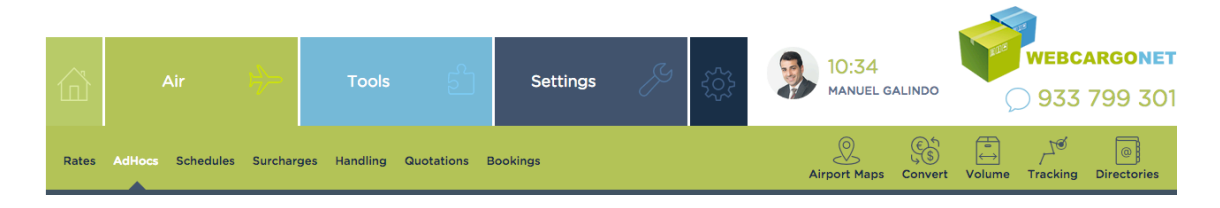

You are now in your adhoc rates request record and you will be able to search for a specific Adhoc request by introducing its destination or selecting the customer.

| то       |                           | CUSTOMER<br>Select one |            | -             | SEARCH            |           |         |           |   |
|----------|---------------------------|------------------------|------------|---------------|-------------------|-----------|---------|-----------|---|
| Code     | Customer                  | Route                  | Date       | Actual Weight | Volumetric Weight | Responses | Desired | Best rate |   |
| ES236403 | Unspecified.              | BCN - EZE              | 18/08/2015 | 500.00 Kgs    | 600.00 Kgs        | 0/1       | -       | -         | D |
| ES236400 | Unspecified.              | BCN - EZE              | 18/08/2015 | 500.00 Kgs    | 600.00 Kgs        | 0/1       | -       | •         | D |
| ES236394 | Unspecified.              | BCN - EZE              | 18/08/2015 | 2500.00 Kgs   | 1042.00 Kgs       | 1/1       | -       | 51.10     | D |
| ES236391 | Unspecified.              | BCN - EZE              | 18/08/2015 | 5400.00 Kgs   | 5000.00 Kgs       | 0/1       | -       |           | D |
| ES236388 | Unspecified.              | BCN - EZE              | 18/08/2015 | 5400.00 Kgs   | 5000.00 Kgs       | 0/1       | -       | -         | D |
| ES235194 | Unspecified.              | BCN - JFK              | 12/11/2014 | 1600.00 Kgs   | 1707.00 Kgs       | 0/1       | -       |           | B |
| ES234876 | Customer #1078MS & <> ! 2 | MAD - YYC              | 29/05/2014 | 600.00 Kgs    | 400.00 Kgs        | 1/1       | -       | 1.65      | D |
| ES234873 | Unspecified.              | BCN - JFK              | 27/05/2014 | 25000.00 Kgs  | 533.00 Kgs        | 1/1       | -       | 0.05      | B |
| ES234870 | Unspecified.              | BCN - LED              | 26/05/2014 | 600.00 Kgs    | 1620.00 Kgs       | 0/3       | -       | -         | B |

Click on your adhoc rate and see the responses from your carriers.

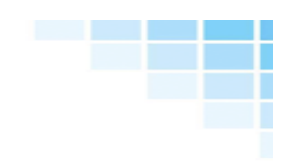

In one shot and, as the airlines reply to your request, you will have a complete overview of the market rate, the adhoc rate offered by the carrier, the price difference between these, the amount you save using the adhoc rate for this specific shipment and the total cost of the shipment.

| AdHoc rate reques                        | :                      |       |       |                         |                    |   |          | _          | BACK |
|------------------------------------------|------------------------|-------|-------|-------------------------|--------------------|---|----------|------------|------|
| Code                                     | ES23481                | 5     |       |                         | Date               |   | 14/05/20 | 14 - 10:22 |      |
| Customer                                 | Unspecifi              | ed    |       |                         | modity             |   | on       |            |      |
| Shipping date                            | 2014-05-               | 15    |       | Maximum arrival<br>date |                    |   | 05-16    |            |      |
| Actual Weight                            | 400.00 k               | gs    |       | Vol<br>W                | umetric<br>eight   |   | 0 kgs    |            |      |
| Pieces                                   | 20                     |       |       |                         | olume              |   | cbms     |            |      |
| Target rate (allin)                      | -                      |       |       | Maxir<br>(              | num rate<br>allin) |   |          |            |      |
| Response time                            | 8h                     |       |       |                         | ponses             |   | 2 ,      | / 3        |      |
| You have already c<br>Click here to edit |                        |       |       |                         |                    |   |          |            |      |
| Contacted airline                        |                        |       |       |                         |                    |   |          |            |      |
| Re-send                                  |                        |       |       |                         |                    |   |          |            |      |
|                                          | DL MAD - JFK Dimension | 1.65€ | -     | Î                       |                    | - | -        | -          | B    |
|                                          | EI MAD - JFK General   | 1.35€ | 2.30€ | Î                       | -0.95€             | - | -373.20€ | 928.00€    | B    |
|                                          | UX MAD - JFK           | 1.15€ | 1.05€ | Î                       | 0.10€              | - | 40.00€   | 420.00€    | B    |
| Remarks                                  |                        |       |       |                         |                    |   |          |            |      |
| eyy brother!                             |                        |       |       |                         |                    |   |          |            |      |
| Shipment details                         |                        |       |       |                         |                    |   |          |            |      |
| A                                        |                        |       |       |                         |                    |   |          |            |      |
|                                          | 20                     | 20    |       | 20                      |                    |   | 20       | 20         |      |

It's time to select the best rate for your shipment! Click on and immediately the adhoc rate will be generated and displayed in green- like your contract rates- in the system so you can use it for your quotes.

| UX - 745 | ÆAir    | Europa |     | CRS     |          | بې ها ر |     |     |  |        |       |  |  |  |  |
|----------|---------|--------|-----|---------|----------|---------|-----|-----|--|--------|-------|--|--|--|--|
|          | Product | to     | Via | Freight | Buy Rate |         |     |     |  |        |       |  |  |  |  |
| •        | WEX     | EWR    | -   | 1000    | 100      |         | 100 | 100 |  | 1000   | - 194 |  |  |  |  |
| •        | Promo   | JFK    |     |         | -        |         |     |     |  |        | -     |  |  |  |  |
| •        | WEX     | JFK    | -   | 100     | 100      |         | 100 | 100 |  | 100.00 | 100   |  |  |  |  |

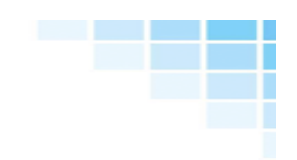

#### 7.3 Set up the emails of your contact persons in the airlines & Gsa's

To set up the emails of your contact persons in the airlines and GSA's, go to WebCargoNet > Customization > Contact persons.

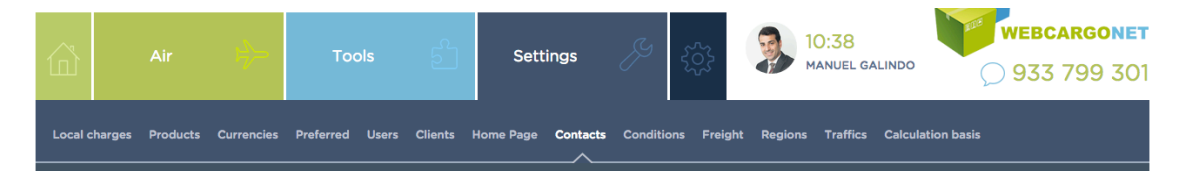

Select the GSA, the airline, city and the department you would like to address (sales, operations, pricing...) and insert the contact e-mail where you wish to send your adhoc rates requests.

| gsa<br>All |                        | AIRLINE<br>AII        |           |                | •                   | SEAR | сн  |
|------------|------------------------|-----------------------|-----------|----------------|---------------------|------|-----|
|            | GSA                    | Airline               | City      | Туре           | Contact             | Ad   | d 🕂 |
|            | Air Logistics          | Air Madagascar        | Barcelona | General        | fer@webcargonet.com | D    | Û   |
|            | Air Logistics          | Delta Air Lines       | Barcelona | Sales / AdHocs |                     | D    | Ŵ   |
|            | Air France - KLM Cargo | All                   | All       | General        | manel@webcargo.es   | D    | Î   |
|            | Lufthansa Cargo        | Lufthansa             | All       | Sales / AdHocs | juan@webcargo.es    | D    | Ŵ   |
|            | Kales Airline Services | Aerolineas Argentinas | All       | General        | manel@webcargo.es   | D    | Ŵ   |

| Add a contact person in particular     |                                               |  |
|----------------------------------------|-----------------------------------------------|--|
| Indicate when this contact must be u   | sed.                                          |  |
| GSA                                    | All                                           |  |
| Airline                                | All                                           |  |
| City                                   |                                               |  |
| Туре                                   | General                                       |  |
| Choose a contact from the list or inse | rt the details manually if you can't find it. |  |
| Existing contact                       | Select a gsa                                  |  |
| New contact                            |                                               |  |
| Name                                   |                                               |  |
| Phone                                  |                                               |  |
| Fax                                    |                                               |  |
| Email                                  |                                               |  |
| Insert other emails, comma separated   | I, to put them in copy.                       |  |
| eMails CC                              |                                               |  |
|                                        |                                               |  |
|                                        | ADD                                           |  |
|                                        |                                               |  |

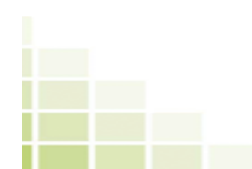

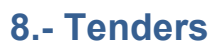

|        |           | Air Tools               |            | ల్      | Settings |                           | Ŗ      | ý 🔅 👂      |            | 12:32<br>MANUEL GALINDO |            | webcargo      |                 | <b>GONET</b><br>9 301 |                 |          |
|--------|-----------|-------------------------|------------|---------|----------|---------------------------|--------|------------|------------|-------------------------|------------|---------------|-----------------|-----------------------|-----------------|----------|
| What Y | ou See    | Tenders                 | Statistics | AWB's   | My sales | Documents                 | Agents | Translator | Courier    |                         |            |               |                 |                       | Dir             | ectories |
| Name   | ame       |                         |            | SEARCH  |          |                           |        |            |            |                         |            |               | AD              | D                     |                 |          |
|        | Name      |                         |            | User    |          |                           | Custo  | mer        |            | Creation date           | e l        | .ast download | Rows            | Download              | Edit            | Delete   |
|        | as        |                         | manel@we   | bcargon | et.com   |                           |        |            |            | 02/09/2015              |            | 02/09/2015    | 40              | ×                     | <b>&gt;&gt;</b> | 8        |
|        | bmw       |                         | manel@we   | bcargon | et.com   |                           |        |            |            | 02/09/2015              |            | 02/09/2015    | 10566           | ×                     | <b>&gt;&gt;</b> | 8        |
| E      | EMEA      | enric@webcargonet.com   |            |         | Custo    | Customer #1078MS & <> ! 2 |        | 2          | 17/12/2013 |                         | 04/08/2015 | 256           | ×               | <b>&gt;&gt;</b>       | 8               |          |
| FA     | REAST     | enric@webcargonet.com   |            |         | Custo    | Customer #1078MS & <> ! 2 |        | 2          | 27/07/2015 |                         | 29/07/2015 | 3269          | ×               | <b>&gt;&gt;</b>       | ۵               |          |
|        | ино       | manel@webcargonet.com   |            |         |          |                           |        |            |            | 09/07/2015              |            | 11/07/2015    | 2660            | 24                    | <b>&gt;&gt;</b> | ۵        |
| Ruta   | as Tender | r enric@webcargonet.com |            |         |          | 19/08/2015 28/08/2015     |        |            |            |                         | 12         | ×             | <b>&gt;&gt;</b> | •                     |                 |          |

Click in ADD to set up a tender

#### 8.1 Details and profit of the tender

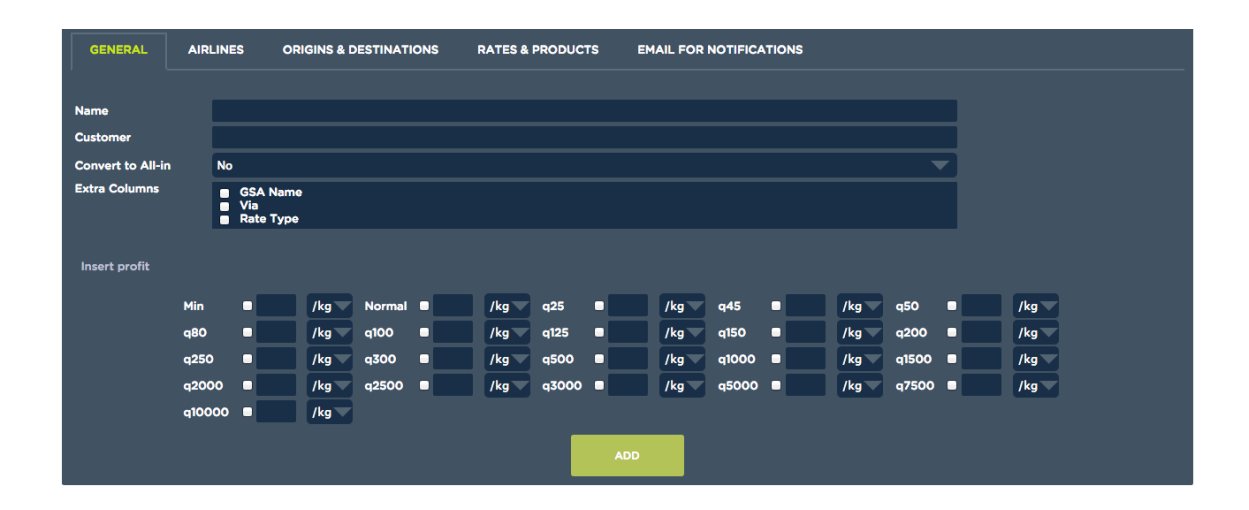

8.2 Airlines that you want to include in the tender

| GENERAL            | AIRLINES | ORIGINS & DESTINATIONS                                                                      | RATES & PRODUCTS | EMAIL FOR NOTIFICATIONS |  |
|--------------------|----------|---------------------------------------------------------------------------------------------|------------------|-------------------------|--|
|                    |          |                                                                                             |                  |                         |  |
| Download optio     | ns       | All selected airlines                                                                       |                  |                         |  |
| Airlines           |          | <ul> <li>✓ All</li> <li>Preferred</li> <li>Core</li> <li>Hub</li> <li>Do not use</li> </ul> |                  |                         |  |
| Airlines to includ | ie       |                                                                                             |                  |                         |  |
| Airlines to block  |          |                                                                                             |                  |                         |  |
|                    |          |                                                                                             |                  | ADD                     |  |

You can filter by preferred/core carrier or add manually the carriers.

## 8.3 Origins and destination

| GENERAL            | AIRLINES | ORIGINS & DESTINATIONS | RATES & PRODUCTS | EMAIL FOR NOTIFICATIONS |  |
|--------------------|----------|------------------------|------------------|-------------------------|--|
|                    |          |                        |                  |                         |  |
| Origin region      |          | Select one             |                  |                         |  |
| O From             |          | MAD,BCN,FRA,CDG        |                  |                         |  |
| Destination region | on       | Select one             |                  | <b>~</b>                |  |
| Destinations       |          | JFK,ORD,MIA            |                  |                         |  |
| • Routes           |          | MAD-BKK<br>CDG-ICN     |                  |                         |  |
|                    |          |                        |                  | DD                      |  |

You can add the origins and destinations manually or you can set up regions (Asia, Americas...)

You can add routes in your tenders too

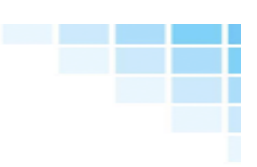

#### 8.4 Rates and products

| GENERAL    | AIRLINES                            | ORIGINS & DESTINATIONS                                                                                                    | RATES & PRODUCTS | EMAIL FOR NOTIFICATIONS |  |
|------------|-------------------------------------|----------------------------------------------------------------------------------------------------|------------------|-------------------------|--|
| Rate types | V Ma<br>V Pro<br>V Co<br>Sp<br>■ Co | rrket<br>omo<br>stminute<br>ntract<br>ot Rate<br>nsol                                                                                                    |                  |                         |  |
| Products   |                                     | N - General<br>3G - Aerospace<br>5G - Collect Charges<br>5J - Cool Goods<br>R - Courier<br>SR - Dangerous Goods<br>O - DGR Freighter<br>X - DGR Passenger<br>C - Diplomatic Goods<br>P - Diplomatic Goods<br>P - Diplomatic Goods<br>P - DRY ICE<br>D - DRY ICE<br>F - Flowers<br>R - Freighter<br>P - Fruits & Vegetables<br>T - Foodstuff<br>B - Governmental<br>G - Hatching Eggs<br>X - Heavy Cargo<br>IM - Human Remains<br>T - Iata<br>H - Lithium Netal Batteries |                  |                         |  |

Filter by rate type (Promo, contract, standard rate) or service( GEN, PER, CAO...)

Click in add and in some minutes you will get the tender.

|                    | ort Copy Passe For |                      | and the source source of the |                  |                     |                  |                             |                 |                  |            |      |            |            |             |         |                 |              |      |
|--------------------|--------------------|----------------------|------------------------------|------------------|---------------------|------------------|-----------------------------|-----------------|------------------|------------|------|------------|------------|-------------|---------|-----------------|--------------|------|
|                    |                    |                      |                              |                  |                     | 50               | eets Charts Sre             | artArt Graphics | VordArt          |            |      |            |            |             |         |                 |              |      |
| ٨                  | 8                  | C                    | D                            | E                | F                   | G                | н                           | 1               | J.               | K          | L    | M          | N          | 0           | P       | 9               | 8            |      |
| origin Country 🛛 🕸 | Origin City 🛛 🌒    | Origin Airport 🛛 🛛 🖉 | Destination Country   •      | Destination City | Destination Airport | Carrier Code 🛛 🗄 | Carrier Name                | Product         | Density          | Currency Ø | Min  | 9 200 kg @ | 300 kg 🛛 🕸 | 3000 kg 🛛 🛛 | Fuel    | A Risk          | Valid from a | 0 Va |
| 15                 | Barcelona          | BCN .                | *                            | Trana            | TA                  | <b>C</b> 6       | Travel Service              | GEN             | 1 ton = 6 cbres  | DOR.       | 115  | 2.65       | 22         | 2           | Alia    | Alin            | 23/05/2015   | 1    |
| LS .               | <b>Barcelona</b>   | BCN .                | *                            | Trana            | TA                  | PC I             | Pegasus Airlines            | GEN             | 1 ton = 6 cbms   | DUR.       | 115  | 2.65       | 2.2        | 2           | Allin   | Alin            | 07/07/2015   |      |
| 15                 | Sercelona          | NON                  | A.                           | Trese            | TIA                 | 2                | Adria Almenyo               | QEN             | 1 ton = 6 cbms   | EUR.       | 133  | 1.75       | 145        | 1.25        | 0.7 CW  | 0.15 CW         | 02/01/2015   |      |
| 15                 | Barcelona          | NON                  | AL.                          | Trana            | TA                  | R                | Altalia                     | QEN             | 1 tan = 6 clims  | EUR        | 25   | 1.76       | 1.46       | 1.35        | 0.67 CW | 0.35 CW - Min 7 | 05/04/2015   | 31/  |
| ES .               | Barcelona          | acn                  | A.                           | Trana            | TA                  | 2                | Adria Ainways               | GEN             | 1 ton = 6 chres  | EQR.       | 133  | 1.85       | 1.55       | 1.35        | 0.7 CW  | 0.15 CW         | 02/01/2015   |      |
| LS .               | <b>Barcelona</b>   | BCN .                | *                            | Trana            | TA                  | TK .             | Turkish Airlines            | GEN             | 1 ton = 6 cbms   | DUR.       | 60   | 1.65       | 145        | 135         | 0.89 CW | 0.05 CW         | 00/01/2015   |      |
| 15                 | Sercelona          | NON                  | A.                           | Trese            | TA                  | Qf .             | EAT / OnL Aviation          | QEN             | 1 ton = 6 cbms   | CUR.       |      | 3.1        | 2.8        | 2.7         | 0.8 CW  | 0.15 CW         | 05/01/2015   |      |
| 15                 | Barcelona          | NON                  | AL .                         | Trana            | TA                  | UH               | Lefthanse                   | QEN             | 1 ton = 6 chres  | EUR        | 83   | 3.94       | 3.64       | 8.1         | 1.05 CW | 0.25 CW         | 05/04/2015   | 31/  |
| 65                 | Barcelona          | acv.                 | A.                           | Trana            | TA                  | A2               | Altalia                     | DSR             | 1 tan = 6 chres  | EQR.       | 8-1  | 1.99       | 1.69       | 1.59        | 0.67 CW | 0.35 CW - Min 7 | 05/04/2015   | 31/  |
| 15                 | Barcelona          | BCN .                | *                            | Trana            | TA                  | TK .             | Turkish Airlines            | OGR             | 1 ton = 6 cbms   | DUR.       | 67.5 | 2.16       | 176        | 1.64        | 0.89 CW | 0.05 CW         | 00/01/2015   |      |
| B                  | <b>Barcelona</b>   | NON .                | A.                           | Trana            | TA                  | TK .             | Turkish Airlines            | PCR             | 1 ton = 6 cbms   | CUR.       | 66   | 2.1        | 1.68       | 1.58        | 0.89 CW | 0.05 CW         | 00/01/2015   |      |
| 15                 | Sercelona          | NN                   | AM                           | Encwarn          | EVN                 | 10               | LOT Polish Airlines         | QEN             | 1 ton = 6 chrss  | EUK.       | 65   | 1.67       | 1.27       | 1.17        | 0.4 CW  | 0.15 CW         | 17/11/2014   |      |
| 15                 | Barcelona          | ACM .                | AM                           | Erevan           | EVN                 | OK               | Caech Airlines              | GEN             | 1 tan = 6 claws  | EQR.       | 85   | 1.9        | 1.5        | 1.35        | 0.65 CW | 0.35 CW         | 33/08/2315   | 18,  |
| 15                 | Barcelona          | BCN .                | AM                           | Erevan           | EVN                 | UN               | Transaero                   | GEN             | 1 ton = 6 cbres  | DUR.       | 190  | 2.25       | 1.9        | 1.7         | 0,4     | 0,15            | 00/13/2014   |      |
| LS .               | <b>Barcelona</b>   | BCN .                | AM                           | Erevan           | EVN                 | W5               | Mahan Air                   | GEN             | 1 ton = 6 cbms   | DUR.       | 160  | 2.35       | 1.95       | 1.75        | 0,6     | 0,15            | 25/03/2015   |      |
| 15                 | Secciona           | 5CN                  | AM                           | Encwarn          | EVN                 | 15               | Uksaine Airlines            | 05N             | 1 ton = 6 chrs   | EUR.       | 55   | 3.25       | 2.75       | 2.5         | Allen   | Alin            | 00/09/2015   |      |
| 15                 | Barcelona          | NON .                | AM                           | trevan           | EVN                 | 5U               | Aeraflot                    | 08N             | 1 tan = 6 chres  | EUR        | 100  | 2.03       | 1.62       | 1.4         | 9,95    | 0,2             | 06/07/2015   |      |
| ES .               | Ratcelona          | BCN .                | AM                           | Erevan           | EVN                 | W5               | Mahan Air                   | GEN             | 1 ton = 6 cbres  | DOR .      | 565  | 6.7        | 2.15       | 1.85        | 0,6     | 0,15            | 25/03/2015   |      |
| LS .               | <b>Barcelona</b>   | BCN .                | AM                           | Erevan           | EVN                 | 12               | RyOubal Cargo               | GEN             | 1 ton = 6 cbms   | DUR.       | 105  | 2.15       | 1.75       | 155         | 1 CW    | 0.15 CW         | 27/10/2014   |      |
| 15                 | Sercelona          | NON                  | AM                           | Encwarn          | EVN                 | 52               | Oclevia-Oclerusian Airlines | QEN             | 1 ton = 6 cbms   | CUR.       | 125  | 2.85       | 2.35       | 2.35        | 0,45    | 0.15            | 02/01/2015   |      |
| 15                 | Barcelona          | NON .                | AM                           | Encwarn          | EVN                 | Mč               | MčA                         | 055             | 1 ten = 6 chres  | EUK        |      | 2.56       | 2.11       | 2.05        | 0,65    | 0,15            | 13/05/2015   |      |
| 65                 | Barcelona          | BCN .                | AM                           | Erevan           | EVN                 | \$2              | Siberia Airlines            | GEN             | 1 tan = 6 chres  | EUR.       | 160  | 3.45       | 3.05       | 2.85        | Alia    | Alin            | 02/01/2015   |      |
| 15                 | Barcelona          | BCN .                | AM                           | Erevan           | EVN                 | OK               | Czech Airlines              | GEN             | 1 ton = 6 cbms   | DUR.       | 85   | 2.75       | 2.45       | 2.1         | 0.65 CW | 0.15 CW         | 02/01/2015   |      |
| 15                 | Dercelona          | BCN .                | AM                           | Encean           | EVN                 | 20               | Coyine Alminays             | GEN             | 1 ton = 6 chms   | CUR.       | 290  | 3.75       | 2.3        | 1.9         | 0.95 CW | 0.35 CW         | 30/05/2015   |      |
| 15                 | Secciona           | NON .                | AM                           | Encwarn          | EVN                 | 70               | Counc Ainways               | 05%             | 1 ton = 6 chrss  | EUK.       | 233  | 3.05       | 2.3        | 1.9         | 0.95 CW | 0.35 CW         | 30/05/2015   |      |
| 65                 | Barcelona          | 8CN                  | AM                           | Erevan           | EVN                 | CAS              | Capital Airline Services    | GEN             | 1 tan = 6 chres  | EUR        |      | 8.43       | 2.35       | 1.79        | 1,1     | 0,15            | 21/01/2013   |      |
| LS .               | Barcelona          | BCN .                | AM                           | Erevan           | EVN                 | CV .             | Cargolus                    | GEN             | 1 ton = 6 cbres  | DUR.       |      | OR         | 03         | OR.         | 0.4 CW  |                 | 00/04/2015   | 31   |
| LS .               | Darcelona          | BCN .                | AM                           | Enewan           | EVN.                | 15               | Ukraine Airlines            | OGR             | 1 ton = 6 chms   | DUR.       | 95   | 3.45       | 2.95       | 2.7         | Alin    | Alin            | 00/09/2015   |      |
| 15                 | Secciona           | N/N                  | AM                           | Encwarn          | EVN                 | 75               | Ukraine Airlines            | PCR.            | 1 ton = 6 chres  | EUR.       | 35   | 3.45       | 2.95       | 2.7         | Allen   | Alin            | 00/09/2015   |      |
| 65                 | Barcelona          | NON .                | 12                           | Gree             | 682                 | A8               | Air Berlin                  | 0 EN            | 1 tan = 6 chres  | EUR        | 25   | 1.45       | 1.15       | 1           | 0.95 CW | 0.3 CW          | 02/01/2015   |      |
| 65                 | Ratcelona          | BCN .                | AI                           | Grae             | GR2                 | ×G               | Niki Airlines               | GEN             | 1 ton = 6 chres  | DOR .      | 25   | 1.45       | 1.15       | 1           | 0.95 CW | 0.3 CW          | 02/01/2015   |      |
| IS .               | Barcelona          | BCN .                | At                           | Grad             | GRZ                 | DX               | Sevias                      | GDN             | 1 ton = 6 chms   | DUR.       | 20   | 1.7        | 1.4        | 13          | 1.05 CW | 0.23 CW         | 29/03/2015   | 24   |
| 15                 | Secciona           | N/N                  | AL                           | Gnec             | GRZ                 | DH               | Luthanse                    | GEN             | 1 ton = 6 chres  | EUR.       | 85   | 1.92       | 1.62       | 1.35        | 1.05 CW | 0.25 CW         | 00/04/2015   | 3    |
| 15                 | Barcelona          | NON .                | 12                           | Hohenews         | HOH                 | UH               | Lethanse                    | 015             | 1 ten = 6 chres  | EUR        | 83   | 1.92       | 1.62       | 1.35        | 1.05 CW | 0.25 CW         | 05/04/2015   | 31   |
| 65                 | Barcelona          | <b>BCN</b>           | AZ                           | innsbruck        | INN                 | AB               | Air Berlin                  | GEN             | 1 tan = 6 chres  | BUR        | 25   | 1.5        | 1.15       | 1.05        | 0.95 CW | 0.1 CW          | 02/01/2015   |      |
| ß                  | Garcelona          | acx.                 | AZ                           | innabruck        | INN                 | DI               | Luthansa                    | GDN             | 1 ton = 6 chms   | DUR P      | 15   | 1.92       | 1.62       | 1.35        | 1.05 CW | 0.35 CW         | 00/04/2015   | 2    |
| 15                 | Bercelona          | N/N                  | AL                           | Line             | LMZ                 | A3               | Air Berlin                  | GEN             | 1 ton = 6 chms   | EUR.       | 25   | 1.5        | 11         | 0.55        | 0.95 CW | 0.1 CW          | 02/01/2015   |      |
| 15                 | Secciona           | N/N                  | 12                           | Line             | UNZ                 | 115              | Niki Airlines               | QEN             | 1 ton = 6 chres  | EUR.       | 75   | 1.5        | 11         | 0.55        | 0.95 CW | 0.1 CW          | 02/01/2015   |      |
| 15                 | Barcelona          | <b>NCN</b>           | A2                           | Line             | LNZ                 | UH               | Luthanse                    | GEN             | 1 tan = 6 claws  | EUR        | 85   | 1.92       | 1.62       | 1.35        | 1.05 CW | 0.25 CW         | 05,04/2015   | 3    |
| IS .               | Barcelona          | BCN .                | AI                           | Line             | UNZ                 | Qf .             | EXT / DHL Aviation          | GEN             | 1 ton = 6 chres  | DUR        |      | 2.15       | 2.05       | 1.95        | 0.8 CW  | 0.15 CW         | 05/01/2015   |      |
| B                  | Darcelona          | NON .                | AL                           | Salaburg         | 525                 | A3               | Air Berlin                  | GEN             | 1 ton = 6 chrea  | DUR.       | 75   | 1.35       | 1.05       | 0.55        | 0.95 CW | 0.1 CW          | 02/01/2015   |      |
| 15                 | Seccione           | N/N                  | 4                            | Seldons          | 520                 | 10               | Niki Airlings               | QEN             | 1 ton = 6 chres  | 598        | 75   | 1.35       | 1.05       | 0.55        | 0.95 CW | 0.1 CW          | 02/01/2015   |      |
| 15                 | Barcelona          | NON .                | N                            | Saldweg          | \$25                | 84               | Themsenfly                  | GIN             | 1 tan = 6 clines | EUR        | 25   | 1.85       | 1.05       | 0.95        | 0.95 CW | 0.3 CW          | 02/01/2015   |      |
| 15                 | Receipta           | KN .                 | A                            | Saluburg         | 525                 | TK               | Turkish Arlines             | GIN             | 1 ton = 6 chms   | 848        | 60   | 1.85       | 145        | 135         | 0.89 CW | 9.95 CW         | 05/01/2015   |      |

# 9.- Fobs

Insert your Fobs by default in order to use them in your quotes.

| 命       |         | Air               | \$=        | Tools          | 5                    | Settings           | <u>کې</u>      | 9          | 10:48<br>Manuel galindo | <b>WEBCARGONET</b><br>933 799 301 |
|---------|---------|-------------------|------------|----------------|----------------------|--------------------|----------------|------------|-------------------------|-----------------------------------|
| Local o | charges | Products<br>GES S | Currencies | Preferred User | s Clients<br>RS SERV | Home Page Contacts | Conditions Fre | ight Regio | ns Traffics Calcul      | ation basis                       |

|  |  | - |
|--|--|---|
|  |  |   |
|  |  |   |

#### 9.1 List

| LOCAL            | CHARGES | SALES PI  | ROFILES SL | IPPLIERS SERVICES      | GROUPS  | OF SERVIC | ES GROUP 1      | EMPLATES            |          |            |        |
|------------------|---------|-----------|------------|------------------------|---------|-----------|-----------------|---------------------|----------|------------|--------|
|                  |         |           |            |                        |         |           |                 |                     |          |            | Add 🕂  |
|                  |         |           | ES PROFILE |                        | -       | AIRPORT   |                 | FOREIGN COUNTRY     |          | то         |        |
|                  |         |           |            |                        | Ľ.      |           |                 |                     |          |            |        |
| All              |         | -         |            |                        |         |           |                 |                     |          |            |        |
|                  |         |           |            |                        |         |           |                 |                     |          |            |        |
|                  |         |           |            |                        |         |           |                 |                     |          | SE         | АКСН   |
|                  |         |           |            |                        |         |           |                 |                     |          |            | Page 1 |
| Attached<br>File | Country | Branch    | Service    | Supplier               | Profile | Airport   | Foreign country | Rate                | Currency | Applies to |        |
| -                | ES      | All       | Customs    | Sales                  | General | All       | All             | 50.00 € / Shipment  | EUR      | Exp & Imp  |        |
| -                | ES      | All       | Customs    | Aduanas Batlle i Muñoz |         | All       | All             | 50.00 € / Shipment  | EUR      | Exp & Imp  | Ŵ      |
| -                | ES      | All       | Customs    | Aduanas 2              |         | All       | All             | 70.00 € / Shipment  | EUR      | Export     | Ŵ      |
| •                | ES      | Barcelona | Customs    | Sales                  | General | All       | All             | 50.00 € / Shipment  | EUR      | Exp & Imp  | Ŵ      |
| •                | ES      | Barcelona | Customs    | Sales                  | General | All       | All             | 50.00 € / Shipment  | EUR      | Exp & Imp  | Î      |
| •                | ES      | Barcelona | Customs    | Sales                  | General | All       | All             | 50.00 € / Shipment  | EUR      | Exp & Imp  | Ŵ      |
| -                | ES      | General   | Documents  | Sales                  | General | All       | All             | -                   | EUR      | Exp & Imp  |        |
| -                | ES      | All       | Handling   | WFS                    |         | BCN       | All             | 0.11 € / Kg         | EUR      | Exp & Imp  | Î      |
|                  | ES      | All       | Handling   | Sales                  | General | All       | All             | 0.15 € / Kg         | EUR      | Exp & Imp  | Î      |
| -                | ES      | All       | Handling   | Sales                  | General | All       | All             | 0.15 € / Kg         | EUR      | Exp & Imp  | Î      |
| -                | ES      | Barcelona | Insurance  | Sales                  | General | All       | All             | 0.35 %              | EUR      | Exp & Imp  | Î      |
|                  | ES      | All       | Pick Up    | Sales                  | General | BCN       | All             | - Breakdown by KM - | EUR      | Exp & Imp  | Î      |
|                  |         |           |            |                        |         |           |                 |                     |          |            |        |

Here you will find a list with all the costs Fobs you saved.

- 1.- Filter by Service
- 2- Filter by Sales Profiles
- 3- Filter by Supplier
- 4.- Filter by Airport
- 5.- Filter by Foreign Country
- 6.- Filter by Cost per import/export
- 7.- Filter per Branch
- This icon is for deleting costs from the system.

To modify, you only need to click on the costs.

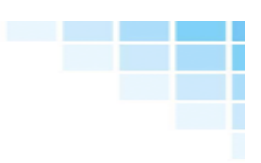

#### 9.2 Concepts

#### Click on Tools $\rightarrow$ Services

| LOCAL CHARGES | SALES PROFILES | SUPPLIERS | SERVICES     | GROUPS OF SERVICES | GROUP TEMPLATES   |            |
|---------------|----------------|-----------|--------------|--------------------|-------------------|------------|
|               |                |           |              |                    |                   | Add 🕂      |
| Code          |                |           |              |                    |                   |            |
|               |                |           | Entrega      |                    | es                | Î          |
| 020           |                |           | Documents    |                    | ca, en, es, pt    | Î          |
| A0002         |                |           | Handling     |                    | ca, en, es        | <b></b>    |
| A0003         |                |           | Pick Up      |                    | ca, en, es        | <b>iii</b> |
| A0004         |                |           | Manipulation |                    | ca, en, es        |            |
| A0005         |                |           | Insurance    |                    | ca, en, es        |            |
| A0006         |                |           | Customs      |                    | ca, en, es, zh-cn |            |
| F0001         |                |           | Test         |                    | ca, es            | 1          |
|               | DOWN           | ILOAD     |              |                    | UPLOAD            |            |

Here you will find a list of concepts you can translate to several languages.

| LOCAL CHARGES   | SALES PROFILES | SUPPLIERS | SERVICES | GROUPS OF SERVICES | GROUP TEMPLATES |  |
|-----------------|----------------|-----------|----------|--------------------|-----------------|--|
| Editing service |                |           |          |                    |                 |  |
| Code            |                |           |          | A0005              |                 |  |
| Translations    |                |           |          |                    |                 |  |
| Language        |                |           |          |                    |                 |  |
| Catalan         |                |           |          |                    |                 |  |
| Chinese         |                |           |          |                    |                 |  |
| Dutch           |                |           |          |                    |                 |  |
| English         |                |           |          | Insurance          |                 |  |
| French          |                |           |          |                    |                 |  |
| German          |                |           |          |                    |                 |  |
| Italian         |                |           |          |                    |                 |  |
| Japanese        |                |           |          |                    |                 |  |
| Portuguese      |                |           |          |                    |                 |  |
| Spanish         |                |           |          | Seguro             |                 |  |
|                 |                |           |          | SAVE               |                 |  |

When clicking on a concept, this screen will be displayed in order to insert the name in different languages.

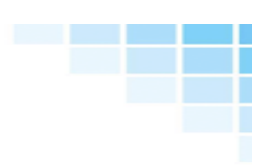

### 9.3 Suppliers

| Local charges Produ | ucts Currencies Pref | erred Users | Clients Home Page | Contacts Conditions | Freight Regio | s Traffics | Calculation basis |   |       |
|---------------------|----------------------|-------------|-------------------|---------------------|---------------|------------|-------------------|---|-------|
| LOCAL CHARGES       | SALES PROFILES       | SUPPLIERS   | SERVICES          | GROUPS OF SERVICES  | GROUP TEMPL   | ATES       |                   |   |       |
|                     |                      |             |                   |                     |               |            |                   |   | Add 🕂 |
|                     |                      |             |                   |                     |               |            |                   |   |       |
|                     | P0001                |             |                   | TransJunior         |               |            |                   |   |       |
|                     | P0002                |             |                   | Aduanas Batlle i M  | uñoz          |            |                   |   |       |
|                     | P0003                |             |                   | WFS                 |               |            |                   |   |       |
|                     | P0004                |             |                   | Aduanas 2           |               |            |                   | Î |       |
|                     | DOWN                 | ILOAD       |                   |                     |               | UPLC       | AD                |   |       |

Add all your suppliers. This info will be very important to insert your buys in the system.

#### 9.4 Profiles

|         | Ai          | r I        | <del>}</del> ∽ | Тос       | ols     | ဉ်        | Settings            | Ŗ            |            | 2        | 11:00<br>MANUEL GALIN | NDO            | <b>WEBCARGONET</b> 933 799 301 |
|---------|-------------|------------|----------------|-----------|---------|-----------|---------------------|--------------|------------|----------|-----------------------|----------------|--------------------------------|
| Local c | :harges Pro | ducts Curr | rencies        | Preferred | Users   | Clients I | -<br>Home Page Cont | acts Conditi | ons Freigh | ıt Regio | ns Traffics C         | alculation bas | sis                            |
| LOCA    | AL CHARGES  | SALES      | PROFILI        | ES SU     | PPLIERS | SERV      | /ICES GROUP         | S OF SERVICE | s gro      |          | ATES                  |                |                                |

Create your own profiles and use the different costs depending on the client or quotes.

| LOCAL CHARGES     | SALES PROFILES | SUPPLIERS | SERVICES  | GROUPS OF SERVICES | GROUP TEMPLATES |       |
|-------------------|----------------|-----------|-----------|--------------------|-----------------|-------|
|                   |                |           |           |                    |                 | Add 🕂 |
|                   |                |           |           |                    |                 |       |
|                   |                |           | Profile A |                    |                 | Î     |
|                   |                |           | Profile B |                    |                 | Î     |
|                   |                |           | Profile C |                    |                 | Î     |
|                   | DOWN           | ILOAD     |           |                    | UPLOAD          |       |
|                   |                |           |           |                    |                 |       |
| LOCAL CHARGES     | SALES PROFILES | SUPPLIERS | SERVICES  | GROUPS OF SERVICES | GROUP TEMPLATES |       |
| Add costs profile |                |           |           |                    |                 |       |
| Pro               | file           |           |           |                    |                 |       |
|                   |                |           |           | SAVE               |                 |       |

#### 9.5 Add costs

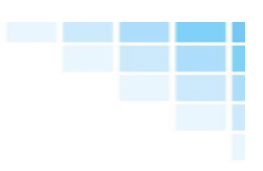

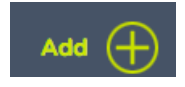

 $\mathsf{Click} \text{ on Tools} \rightarrow \mathsf{Add}$ 

| Add Cost      |                   |                                          |               |                          |
|---------------|-------------------|------------------------------------------|---------------|--------------------------|
| COUNTRY<br>ES | AIRPORT           | TRAFFIC<br>Export and Import             | user<br>All 🗸 |                          |
| SERVICE       | SUPPLIER          | ATTACHED FILE                            |               | Branch All               |
| Select one    | Sales 🔷 🗸         | Seleccionar archivo Ningún archivo selec | cionado       |                          |
| NOTES 2       | 3                 | BY DEFAULT 4                             | CURRENCY      | TYPE OF PRICE            |
|               |                   | Selected                                 | EUR           | Manual - Fixed price 🤍 🤍 |
|               |                   |                                          |               |                          |
| RATE          | CALCULATION BASIS | BASE                                     | MIN           | MAXIMUM                  |
|               | / Per Shipment    |                                          |               |                          |
|               |                   | ADD COST                                 |               |                          |

Insert origin information and charges:

- 1.- Insert your Fobs for Export / Import for any route or a fixed route.
- 2.- Choose the service of your fob. ( Check section 9.2)
- 3.- Supplier: Choose the "supplier" to insert your buy or "sales" to insert your sales
- 4.- Attach a prove of this FOB if it's a buy.
- 5.- Type of price: Fixed price/ per break point / KM / Zip Code / Zone10.- Add Spot Rates

Adding Spot Rates in Webcargo is child's play. How many spot rates remained unforgotten after you wrote them down in a paper or as your inbox got flooded?

|                                  |                          |                             |                         |                     |                    | <b>Na</b> 0            |
|----------------------------------|--------------------------|-----------------------------|-------------------------|---------------------|--------------------|------------------------|
| Rates AdHocs Schedules           | Surcharges Handling Quot | ations Bookings             |                         | Airport Maps        | Convert Volume     | e Tracking Directories |
| FROM &                           | ™ &                      | AIRLINE                     | PNS<br>Do not calculate | SORT 🖉<br>Rate 💌    | FILTER -           |                        |
|                                  |                          | TRAFFIC<br>Select           |                         |                     |                    |                        |
| 0 / kg                           |                          | STANDARD                    | BREAKDO                 | OWN INDICA          | TE WEIGHTS         | ADD PIECES             |
| CUSTOMER                         | ¢                        | Pieces We                   | sight / piece kg 🔻      | Length cm 💙         | Width              | Height 🕂               |
|                                  |                          | 50                          | 30                      | 20                  | 20                 | 20                     |
|                                  |                          | ACTUAL WEIGHT (KGS)<br>1500 | VOLUM<br>67             | IETRIC WEIGHT (1/6) | PIECES<br>50       |                        |
|                                  |                          | CARGO VALUE                 | VOLUM<br>0.4            | IE (CBMS)           | TOTAL CALCUL       |                        |
| AIRLINES                         |                          | ALL IN USER-FRIEM           |                         | $\oplus$            |                    |                        |
| Barcelona - Spokane - All Airlin | es - without profit      |                             |                         | General rates Contr | act rates Forwarde | r Rates Promo rates    |
| Actual: 1500 kg                  | Volumetric: 67 kg        | Chargeable: 1500 kg         | Volume: 0.4 r           | m3 Relation: 3731   | kg/m3 - 1:0.3      | Freight: q1500         |
| 5x - 406                         | AIR CARGO TRADER         |                             |                         |                     | ē 2                | 2 12 🗏 S 🕀             |

When you are doing a search, click on the green plus sign to add an spot rate agreed by email or telephone and share it with your team before it is too late.

| Add a       | spot rate    |           |            |      |                 |                 |                        |      |            |                       |       | х |
|-------------|--------------|-----------|------------|------|-----------------|-----------------|------------------------|------|------------|-----------------------|-------|---|
| GSA<br>CRS  | – Airlines F | Represen  | tatives    | •    | AIRLIN<br>Air E | E<br>uropa (UX) |                        | •    | PRO<br>SPC | DUCT<br>OT Rate       |       |   |
| FROM<br>MAD |              | TO<br>JFR | ¢          |      | VIA             |                 | CURRENCY<br>EUR - Euro |      | SER        | /ICE<br>F - Spot rate |       | • |
| FROM        | TODAY        | то        | <b>•</b> T | ODAY | W/V R<br>1:6    |                 | CODE                   |      | NOT        | ES                    |       |   |
| MIN         |              | NORMA     | L          | Q45  |                 | Q100            |                        | Q300 |            | Q500                  | Q1000 |   |
| Su          | ırcharge     | Rate      | Min        | Max  | cw              | Apply           |                        |      | _          |                       |       |   |
| ۲           | Fuel         | 0.9!      |            |      | ø               | Apply           | ▼                      |      |            | ADD                   |       |   |
| ۲           | War<br>Risk  | 0.1!      |            |      |                 | Apply           | ▼                      |      |            |                       |       |   |

You will be asked to fill up these fields regarding the agreed Spot rate.

- 1.- Gsa
- 2.- Airline
- 3.- Origin

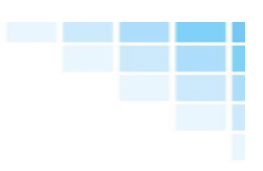

- 4.- Destination
- 5.- Stop-off
- 6.- Currency
- 7.- Product
- 8.- Relation
- 9.- From. This date is mandatory
- 10.- To. This date is mandatory
- 11.- Remarks
- 12.- Promo code
- 13.- Insert the agreed price
- 14.- Insert the agreed surcharges

# 11.- Airport Maps

Go to the Menu  $\rightarrow \operatorname{Air} \rightarrow \operatorname{Airport} \operatorname{Maps}$ 

| 命          | Air                           | 1 <u>5</u> 2-      | Tools         | பி            | Settings | Ą | ŝ |        | 11:01<br>MANUEL G | ALINDO  | <b>WEBCA</b><br>933                                  |                 | <b>ARGONET</b><br>799 301 |
|------------|-------------------------------|--------------------|---------------|---------------|----------|---|---|--------|-------------------|---------|------------------------------------------------------|-----------------|---------------------------|
| Rates      | AdHocs Schedul                | es Surcharg        | es Handling G | auotations Bo | okings   |   |   | ٨      | Airport Maps      | Convert | (interview)<br>↓ ↓ ↓ ↓ ↓ ↓ ↓ ↓ ↓ ↓ ↓ ↓ ↓ ↓ ↓ ↓ ↓ ↓ ↓ | کٹر<br>Tracking | (0)<br>Directories        |
| Airpor     | t Maps                        |                    |               |               |          |   |   |        |                   |         |                                                      |                 |                           |
| Enter addr | esses, cities or towns to fin | d nearby airports. |               |               |          |   |   | SEARCH |                   |         |                                                      |                 |                           |

Insert the city, town or address and the system will search for nearby airports. Choose the airports that you would like to compare and insert an origin to check the rates.

| Airport Maps                                              |                                |          |
|-----------------------------------------------------------|--------------------------------|----------|
| walla walla                                               |                                | SEARCH   |
| Enter addresses, cities or towns to find nearby airports. |                                |          |
| Map Satellite e                                           | Nearby destinations with rates |          |
| + Victoria                                                | lata City                      |          |
| CALLER WASHINGTON                                         | 1 GEG 🔜 Spokane                | 184 KM   |
| Parkind                                                   | 2 BOI 📷 Boise                  | 324 KM   |
|                                                           | 3 PDX Portland OR              | 334 KM   |
|                                                           | 4 SEA 🔤 Seattle                | 338 КМ 🗸 |
|                                                           | 5 BFI 🔤 Seattle                | 342 KM   |
| Socgle Salt Eake City                                     | 6 SHN 🔛 Shelton                | 388 KM   |
| Move the red indicator on the map to find other airports. | 7 YVR + Vancouver              | 502 KM   |
| Langitude: -18º -20.581/                                  | 8 GTF 🔛 Great Falls            | 555 KM   |
|                                                           | Attention line distances.      |          |
|                                                           | EXPORTS RATES FROM<br>BCN      | EXPORT   |
|                                                           |                                |          |
|                                                           | IMPORT RATES TO                | IMPORT   |

In few seconds, you will be able to check rates from different airports and compare all the options in order to get the most suitable for you in terms of Quality, Price and Transit Time.

|      |           |   |                 |     |     |   |           |     | <b>    1</b> - | 83 / 83 (83 | 5) 🕨 🕨 Rows | per page 200 | Go t | o page 1     | • |
|------|-----------|---|-----------------|-----|-----|---|-----------|-----|----------------|-------------|-------------|--------------|------|--------------|---|
|      | Airline 🗘 |   |                 |     |     |   | Freight ¢ |     |                |             |             |              |      |              |   |
|      |           |   |                 |     |     |   |           |     |                |             |             |              |      |              |   |
| CORE | UA - 016  | • | Promo           | BCN | SEA | - | 100       |     |                |             |             | 100          | 100  | $i$ $\oplus$ |   |
| CORE | UA - 016  |   | General         | BCN | SEA | - | 100       | 100 |                |             |             | 1.00         |      | $i$ $\oplus$ | ) |
|      | DL - 006  |   | Dimension       | BCN | SEA | - |           |     |                |             |             | 100          |      | $i$ $\oplus$ |   |
|      | EI - 053  |   | General         | BCN | SEA | - |           | 100 |                |             | 100         | 100          | 100  | $i$ $\oplus$ | ) |
| CORE | UA - 016  |   | Express         | BCN | SEA | - | 100       |     |                |             |             |              | 100  | $i$ $\oplus$ |   |
|      | IB - 075  |   | Perform         | BCN | SEA | - | 10.0      |     |                |             |             | 100          |      | $i$ $\oplus$ | ) |
|      | BA - 125  |   | Perform         | BCN | SEA | - |           |     |                |             | 1000        | 100          |      | $i$ $\oplus$ |   |
|      | IB - 075  |   | Prioritise      | BCN | SEA | - | 100       |     |                |             | 1000        | 100          | 100  | $i$ $\oplus$ | ) |
|      | BA - 125  |   | Prioritise      | BCN | SEA | - |           |     |                |             | 100         | 100          |      | $i$ $\oplus$ |   |
|      | IB - 075  |   | PER             | BCN | SEA | - |           |     |                |             |             |              |      | $i$ $\oplus$ |   |
|      | BA - 125  |   | PER             | BCN | SEA | - |           |     |                |             | 1000        | 100          |      | $i$ $\oplus$ | ) |
|      | CV - 172  |   | General (45 kg) | BCN | SEA | - | 100       |     |                |             | 1000        | 100          | 1.1  | $i$ $\oplus$ | ) |
|      | AC - 014  |   | General         | BCN | SEA | - |           |     |                |             |             |              |      | $i$ $\oplus$ |   |
|      | AC - 014  |   | DGR             | BCN | SEA | - |           | 100 |                | 120         |             | 100          | 100  | $i$ $\oplus$ | ) |
|      | IB - 075  |   | DGR PAX         | BCN | SEA | - |           |     |                |             |             | 100          |      | $i$ $\oplus$ |   |
| CORE | AF - 057  |   | Dimension       | BCN | SEA | - |           | 100 |                |             |             | 100          | 10.0 | $i$ $\oplus$ |   |
| CORE | AF - 057  |   | Equation Heavy  | BCN | SEA | - |           |     |                |             |             |              |      | $i$ $\oplus$ |   |
| CORE | KL - 074  |   | Equation        | BCN | SEA | - | 1.0       | 100 | 100            | 100         |             | 100          | 1000 | i $+$        |   |

# 12.- Tracking

Go to the Menu  $\rightarrow \operatorname{Air} \rightarrow \operatorname{Tracking}$ 

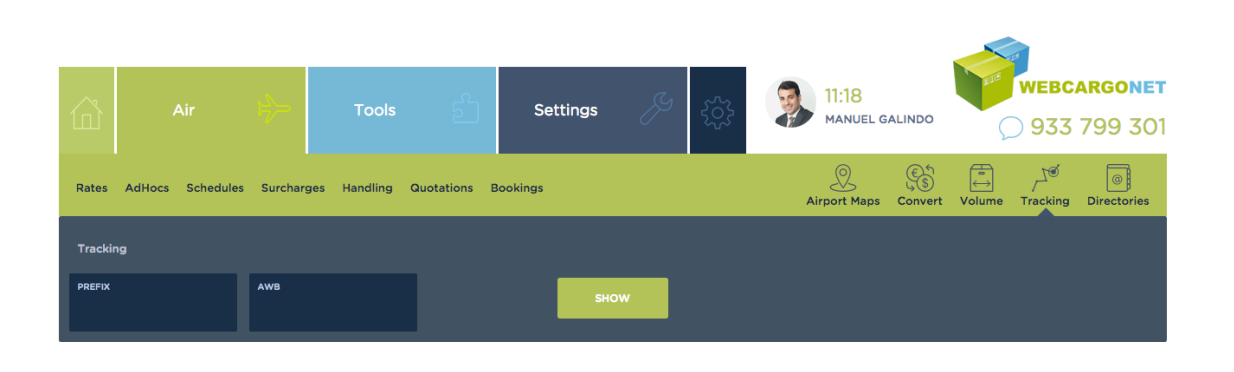

Write the prefix and AWB reference and the system will connect automatically to the airline website.

| Tracking      |                    |                            |                  |                            |              |
|---------------|--------------------|----------------------------|------------------|----------------------------|--------------|
| PREFIX<br>057 | AWB<br>12345678    |                            | SHOW             |                            |              |
|               |                    |                            |                  |                            |              |
|               | AIRFRAN            |                            | t mada naraanal  |                            | Language     |
|               |                    | Inair CARGO Treign         | it made personal |                            |              |
|               | Home Produ         | cts & solutions Shipping   | Tools About Us   | Contact                    |              |
|               |                    |                            |                  |                            |              |
|               | LHR 🛪 C            | DG                         |                  | Track your shipment        |              |
|               | AWB : 057-123      | 45675                      |                  | AWB starts with 074 or 057 |              |
|               | Shipment . I pi    | ece - 3.0 K                |                  |                            |              |
|               |                    |                            |                  | Track Track multiple       |              |
|               | Shipment p         | roaress                    |                  |                            | Time Zone    |
|               | Latest Status > 28 | Nov 20:22 1 piece delivere | d at CDG         |                            | Local Time 💲 |
|               |                    |                            |                  |                            |              |
|               | LHR                |                            |                  |                            | <u>CDG</u>   |
|               |                    |                            | *                |                            | •            |
|               |                    |                            | 44               |                            | 1/1          |
|               |                    |                            |                  |                            | piece        |
|               |                    |                            |                  |                            |              |
|               |                    | Time                       | Airport          | Activity                   |              |
|               | Latest             | 28 Nov 20:22               | CDG              | 1 piece delivered at CDG   |              |
|               | Show m             | nore                       |                  |                            |              |

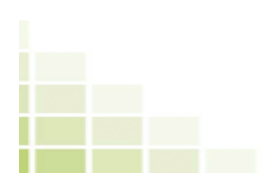

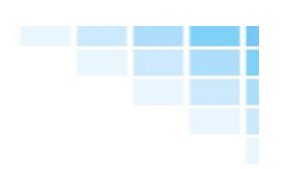

# 13.- Currency converter

|                   | Air            | ₽}⇒         | Tools         | 2             | Settings | Þ      | 3 | 11:19<br>MANUEL G | ALINDO  | Ence<br>S | <b>webc</b>     | <b>ARGONET</b><br>799 301 |
|-------------------|----------------|-------------|---------------|---------------|----------|--------|---|-------------------|---------|-----------|-----------------|---------------------------|
| Rates             | AdHocs Schedul | es Surcharg | es Handling Q | uotations Boo | kings    |        |   | Airport Maps      | Convert | volume    | کٹر<br>Tracking | Directories               |
| Curren            | cy Converter   |             |               |               |          |        |   |                   |         |           |                 |                           |
| TYPE OF<br>Select | type           | DATE        | æ             | EXCHANGE RATE | : 🖉      | AMOUNT | æ |                   |         |           | CAL             | CULATE                    |
|                   |                |             |               |               |          |        |   |                   |         |           |                 |                           |

Go to Menu  $\rightarrow$  Air  $\rightarrow$  Currency Converter

| Currency Converter              |      |   |                 |              |   |           |
|---------------------------------|------|---|-----------------|--------------|---|-----------|
| TYPE OF EXCHANGE:<br>EUR -> USD | DATE | æ | EXCHANGE RATE 🔗 | AMOUNT<br>50 | Ø | CALCULATE |
|                                 |      |   | 56.3            | 25 USD       |   |           |

In this section, you will be able to change the currency easily:

1.- Choose the type of exchange: EUR-USD, EUR-HKD...

2.- Insert a date to see a previous exchange rate. If empty, then the exchange rate would be the current one of the market.

3.- An exchange rate is applied depending on the specified date (2). It can vary to indicate your own exchange.

4.- Amount you want to convert

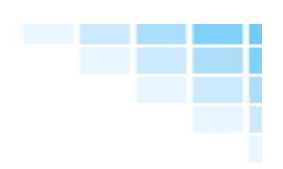

# 14.- Share rates and FOBS with your agents

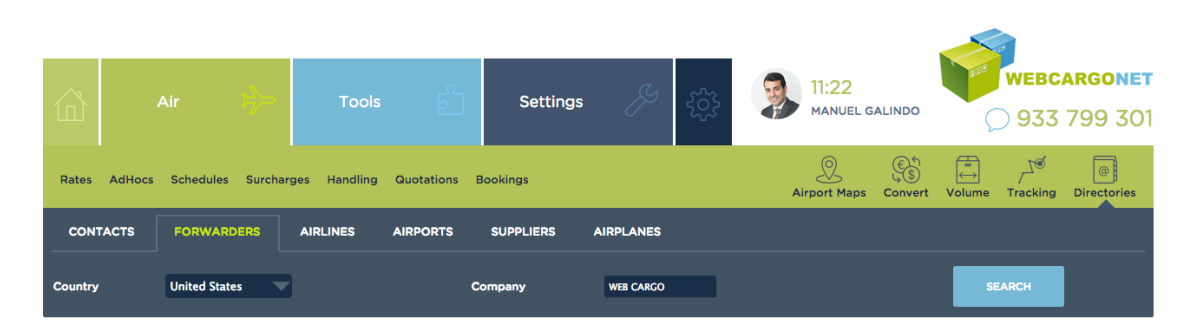

Go to the menu  $\rightarrow$  Tools  $\rightarrow$  WCN Directory.

| CONTACTS    | FORWARDERS    | AIRLINES | AIRPORTS | SUPPLIERS | AIRPLANES |                         |          |
|-------------|---------------|----------|----------|-----------|-----------|-------------------------|----------|
| Country     | United States | 2        |          | Company   | WEB CARGO | 1                       | SEARCH   |
| Your agents |               |          |          |           |           |                         |          |
| My agent    |               |          |          |           |           |                         |          |
| *           | WEBCARGO      | NET      | Web Carg | jo Demo   | htt       | p://www.webcargousa.com | 😴 EDIT 🔶 |

Choose the country to see the agent you want to share the rates with. Then click on Share to continue.

| CONTACTS                   | FORWARDERS | AIRLII | NES                     | AIRPORTS     | SUPPLIERS        | A       |                           |              |                    |           |     |    |
|----------------------------|------------|--------|-------------------------|--------------|------------------|---------|---------------------------|--------------|--------------------|-----------|-----|----|
|                            |            |        |                         | You are shar | ing rates with I | his fre | ight forwarder.           | Stop sharing |                    |           |     |    |
| SHARE<br>Only general rate | •5         |        | AIRLINES<br>All airline | :5           |                  | -       | DESTINATIONS<br>Worldwide |              | SHARE W<br>All use | ітн<br>rs |     | -  |
| AIRLINES TO SHARE          |            |        |                         |              |                  |         | AIRLINES TO BLOCK         |              |                    |           |     |    |
| Profit                     |            |        |                         |              |                  |         |                           |              |                    |           |     |    |
| MIN                        |            | NORMAL |                         |              | Q45              |         |                           | Q100         |                    | Q300      |     |    |
| 50                         |            | 0.25   |                         |              | 0.25             |         |                           | 0.25         |                    | 0.25      |     |    |
| Q500                       |            | Q1000  |                         |              | Q2000            |         |                           | Q3000        |                    | Q5000     |     |    |
| 0.25                       |            | 0.25   |                         |              | 0.25             |         |                           | 0.25         |                    | 0.25      |     |    |
| Other data                 |            |        |                         |              |                  |         |                           |              |                    |           |     |    |
| CONTACT PERSON             |            |        |                         |              |                  |         | LOCAL CHARGES PRO         | FILE         |                    |           |     |    |
| Manuel Galindo             |            |        |                         |              |                  |         | Do not share loca         | l charges    |                    |           |     |    |
| TERMS AND CONDITIC         | ONS        |        |                         |              |                  |         |                           |              |                    |           |     |    |
|                            |            |        |                         |              |                  |         |                           |              |                    |           |     |    |
|                            |            |        |                         |              |                  |         |                           |              |                    |           |     |    |
|                            |            |        |                         |              |                  |         |                           |              |                    |           |     | 1. |
|                            |            |        |                         |              |                  |         |                           |              |                    |           | EDI | т  |
|                            |            |        |                         |              |                  |         |                           |              |                    |           |     |    |

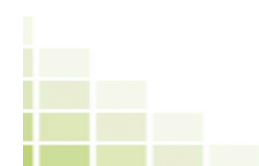

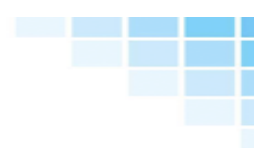

In this screen, you only need to select what you would like to share:

- 1.- Share general rates, promos or agreements.
- 2.- The airlines
- 3.- To share worldwide or just from the country of origin to the country of destination.
- 4.- With all the users of your company or just one.
- 5.- In case of choosing all the airlines in section 2, here you can filter.

| Barcelona | - New York - All Ai       | rlines -     | Standa | ard Sales  | Rates      |        |      |      |      | General rates | Contract rates | Forwarder Rate | es Promo r | ates             |
|-----------|---------------------------|--------------|--------|------------|------------|--------|------|------|------|---------------|----------------|----------------|------------|------------------|
| LO - 080  |                           | <b>r</b>     |        | <b>?</b> . | EBCARGONET |        |      |      |      |               |                | [              |            | ] <mark>S</mark> |
|           |                           |              |        |            |            |        |      |      |      | <b>¦45</b>    |                |                |            |                  |
|           | General                   | JFK          | -      | 0.40C      | 0.15C      | 90.00  |      | 3.20 | 3    | .20           | 3.20           | 3.20           | EUR        |                  |
| SN - 082  | bruse<br>ca               | sels<br>argo |        | Ţ.         | EBCARGONET |        |      |      |      |               |                | [              |            | ] S              |
|           |                           |              |        |            |            |        |      |      |      |               |                |                |            |                  |
|           | General                   | JFK          | Allin  | Allin      | 110.00     | þ      | 5.25 | 5.15 | 4.85 | 3.95          | 3.85           | 3.75           | EUR        |                  |
| EI - 053  | Aer Lingu<br><b>Cargo</b> | s 🤧          |        | <b>?</b> . | EBCARGONET |        |      |      |      |               |                | [              |            | ] S              |
|           |                           |              |        |            |            |        |      |      |      |               |                |                |            |                  |
|           | General                   | JFK          | -      | 0.95       | 0.15C      | 91.00  | 2.76 |      | 2.76 | 2.76          | 2.76           | 2.76           | EUR        |                  |
| UA - 016  | UNITED<br>CARGO           | <b>3</b>     |        | Ţ.         | EBCARGONET |        |      |      |      |               |                | [              |            | ] S              |
|           |                           |              |        |            |            |        |      |      |      |               |                |                |            |                  |
|           | General                   | JFK          | -      | 0.95       | 0.15 8     | 5.00   | 3.25 | 3.25 | 3.00 | 2.90          | 2.90           | 2.90           | EUR        |                  |
| 5X - 406  | Ups                       |              |        | Ŷ          | EBCARGONET |        |      |      |      |               |                | [              | ] Q [      | ] S              |
|           | Product                   | to           | Via    | Fuel       | Risk       | Min    | q100 | q300 | q500 | q1000         | q1500 q300     | 0 q5000        | Currency   | $\sim$           |
|           | RESERVED                  | JFK          | -      | 0.85C      | 0.15C      | 108.00 | 3.08 | 3.08 | 3.04 | 3.03          | 2.53 3.03      | 3.03           | EUR        |                  |

# **15.- Preferred Airlines**

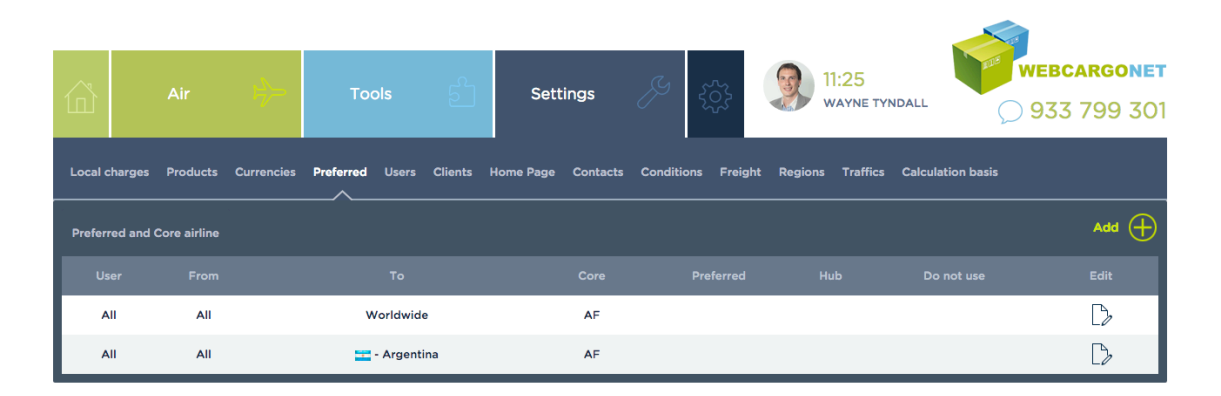

Feature only available for Admins. Go to the Menu  $\rightarrow$  tools  $\rightarrow$  Preferred and Core.

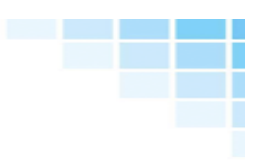

Please choose Country or Airports.

| Local charges Products | Currencies Pro | referred Us     | ers Clients | Home Page | Contacts | Conditions | Freight          | Regions                  | Traffics | Calculation basis |
|------------------------|----------------|-----------------|-------------|-----------|----------|------------|------------------|--------------------------|----------|-------------------|
| Add Preferred          |                |                 |             |           |          |            |                  |                          |          |                   |
| User                   | All            |                 |             |           |          | Only ap    | ply to this use  | er<br>Ioin               |          |                   |
| Destination country    | Airport        | ts indicated be | elow        |           |          | Valid fo   | r all the count  | ry.                      |          |                   |
| Airports               | _              |                 |             |           | _        | Valid or   | nly for this des | tinations.<br>by commas. |          |                   |
| Preferred              |                |                 |             |           |          | lata coo   | des separated    | by commas.               |          |                   |
| Hub<br>Do not use      |                |                 |             |           |          | lata coo   | des separated    | by commas.<br>by commas. |          |                   |
|                        |                |                 |             |           | ADD      |            |                  |                          |          |                   |

AirlinesCore: Insert the airlines that you can show in the system like Core airlines

**Preferred**: Insert the airlines that you can show in the system like Preferred airlines

Hub: Insert the airlines that you can show in the system like Hub airlines.

**Do not use:** Insert the airlines that you can not show in the system.

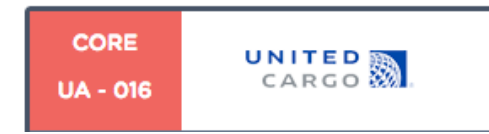

Your team will know they are preferred because a "Preferred" icon will show along with the search results.

# 16.- Change Details

Go to the Menu  $\rightarrow$  Webcargonet  $\rightarrow$  My Data.

|                                               | Air    | ₽}−- | Tools                   | ల్              | Settings                       | Ŗ         | ţ | <b>P</b>                             | 11:27<br>MANUEL GALINDO | S 933 799 30 |
|-----------------------------------------------|--------|------|-------------------------|-----------------|--------------------------------|-----------|---|--------------------------------------|-------------------------|--------------|
| My pro                                        | file ฎ |      |                         | Contact         |                                |           |   | RASEWORD                             |                         |              |
| Manuel Galindo                                |        |      |                         | 933799301       |                                | 692670237 |   |                                      | nanel@webcargonet.com   | ••••••       |
| JOB TITLE LANGUAGE Director comercial English |        |      | CITY<br>Barcelona       |                 | EMAIL<br>manel@webcargonet.com |           |   | EACARGONET USER<br>naneldw@gmail.com | SEACARGONET PASSWORD    |              |
|                                               |        | Į    | Seleccionar archivo Nir | ngún archieleco | ionado                         |           |   |                                      |                         |              |
|                                               |        |      |                         |                 |                                |           |   |                                      |                         | SAVE         |

Here you will be able to manage all the information regarding your account: name, telephone, user, password...